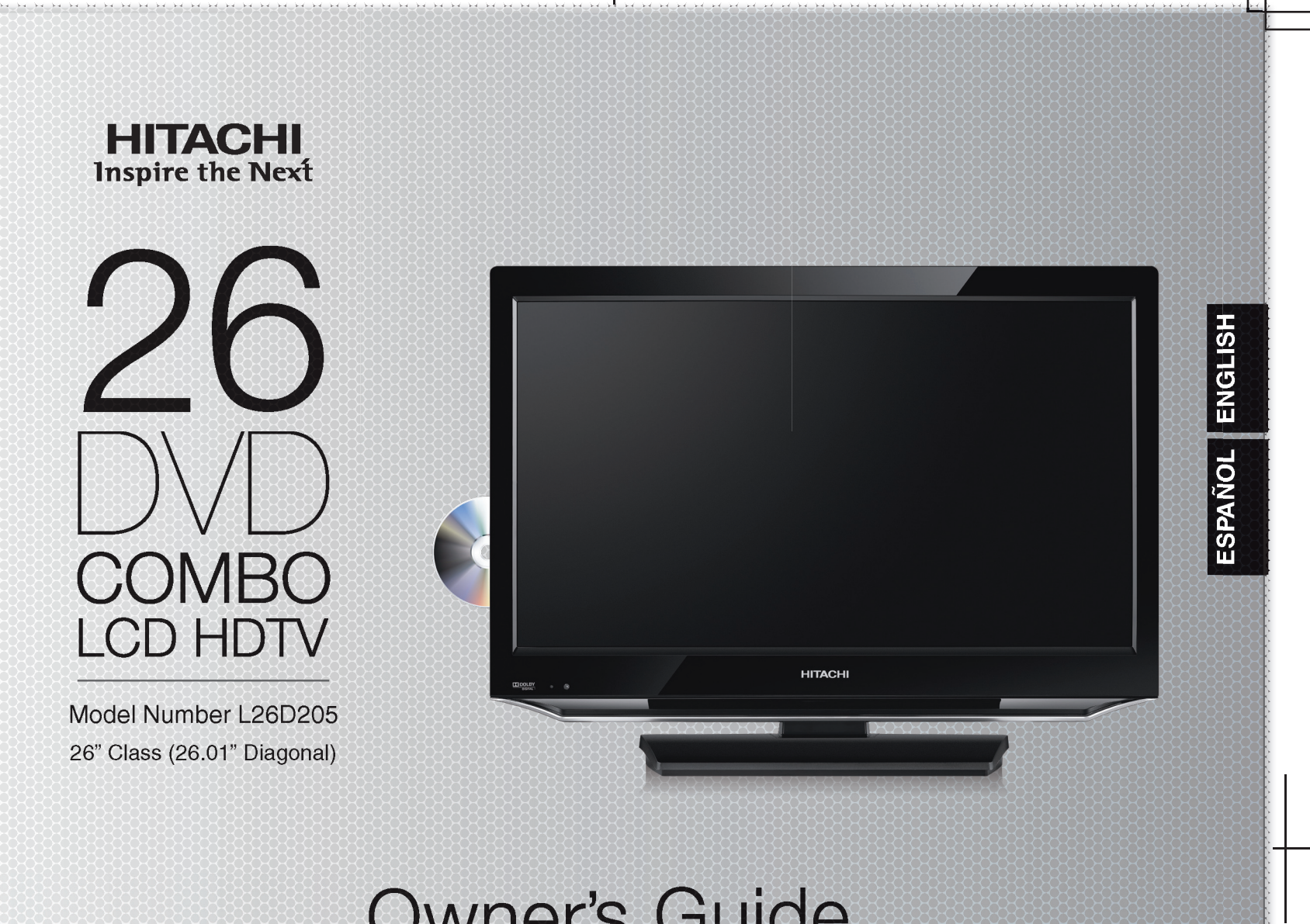

**Owner's Guide** 

Thank you for purchasing this Hitachi product. Please read these instructions carefully.

For additional assistance please Call Toll Free 1-800-289-0981 (USA), 01-800-703-0885 (MEXICO) or visit our website at www.hitachi.us/tv. Keep this owner's guide for future reference.

Record the model name and serial number of your LCD Television for future reference. This information is located on the back of the television.

### TABLE OF CONTENTS

- IMPORTANT SAFETY INSTRUCTIONS 2-6
- 7 HOW TO ATTACH/REMOVE THE STAND
- 9-14 FIRST TIME USE
- 16-23 TV OPERATION
- 24-32 **DVD OPERATION**
- 33-35 CONNECTIONS TO OTHER EQUIPMENT
- 36-38 TROUBLE SHOOTING
- 39 **SPECIFICATIONS**
- 40 LIMITED WARRANTY

MODEL NAME. L26D205

SERIAL NO.

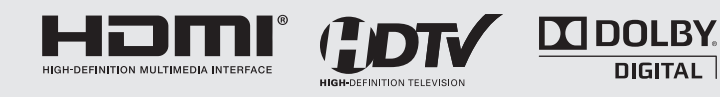

|                                                                                                    |                                                                                                    | ۲                                                                                                    |                                                                                                    |
|----------------------------------------------------------------------------------------------------|----------------------------------------------------------------------------------------------------|----------------------------------------------------------------------------------------------------|----------------------------------------------------------------------------------------------------|
| ENGLIS                                                                                                    | SH                                                                                                    |                                                                                                    |                                                                                                    |
|                                                                                                    | CAUTION<br>RISK OF ELECTRIC SHOCK<br>DO NOT OPEN                                                                                                    |                                                                                                    | The lightning flash with arrowhead symbol, within an equilateral triangle is intended to alert the user to the presence of uninsulated dangerous voltage within the product's enclosure that may be of sufficient magnitude to constitute a risk of electric shock.                                                                                                    |
| CAUTIO                                                                                                    | <b>ON:</b> TO REDUCE THE RISK OF ELECTRIC<br>SHOCK, DO NOT REMOVE COVER<br>(OR BACK). NO USER-SERVICEABLE<br>PARTS INSIDE. REFER SERVICING TO<br>QUALIFIED SERVICE PERSONNEL.                                                                                                    |                                                                                                    | The exclamation point within an equilateral triangle is intended<br>to alert the user to the presence of important operating<br>and maintenance (servicing) instructions in the literature<br>accompanying the appliance.                                                                                                    |
| WARNI<br>CAUTI                                                                                                    | NG: TO PREVENT FIRE OR SHOCK HAZARI<br>TO PREVENT THE SPREAD OF FIRE, K<br>ALL TIMES.<br>ION: TO PREVENT ELECTRIC SHOCK, DO N<br>RECEPTACLE OR OTHER OUTLET UNL<br>EXPOSURE.                                                                                                    | D, DO NOT E<br>EEP CANDLE<br>IOT USE THIS<br>LESS THE BL                                                                                                    | XPOSE THIS APPLIANCE TO RAIN OR MOISTURE.<br>ES OR OPEN FLAMES AWAY FROM THIS PRODUCT AT<br>S POLARIZED PLUG WITH AN EXTENSION CORD,<br>ADES CAN BE FULLY INSERTED TO PREVENT BLADE                                                                                                    |
| WARNING:<br>CAUTION:                                                                                                    | This equipment has been tested and found to comply w<br>These limits are designed to provide reasonable protect<br>generates, uses and can radiate radio frequency energy<br>harmful interference to radio communications.<br>However, there is no guarantee that interference will not<br>to radio or television reception, which can be determined<br>interference by one or more of the following measures:<br>- Reorient or relocate the receiving antenna.<br>- Increase the separation between the equipment and<br>- Connect the equipment into an outlet on a circuit diffe<br>- Consult the dealer or an experienced radio/TV techni<br>Changes or modifications not expressly approved by the<br>authority to operate this equipment. | vith the limits fo<br>ction against ha<br>by and, if not ins<br>ot occur in a par<br>ed by turning th<br>receiver.<br>erent from that t<br>ician for help.<br>he party respons | r a Class B digital device, pursuant to Part 15 of the FCC Rules.<br>rmful interference in a residential installation. This equipment<br>stalled and used in accordance with the instructions, may cause<br>ticular installation. If this equipment does cause harmful interference<br>e equipment off and on, the user is encouraged to try to correct the<br>to which the receiver is connected.<br>sible for compliance with the FCC Rules could void the user's |
| CAUTION:<br>THIS DIGIT<br>TO ENSUR<br>THIS OWN<br>REFERENC<br>AN AUTHO<br>USE OF CC<br>PROCEDUI<br>IN HAZARE<br>TO PREVEI<br>TO OPEN T<br>ENCLOSUR | AL VIDEO PLAYER EMPLOYS A LASER SYSTEM.<br>E PROPER USE OF THIS PRODUCT, PLEASE REA<br>ER'S MANUAL CAREFULLY AND RETAIN FOR FU<br>CE. SHOULD THE UNIT REQUIRE MAINTENANCE<br>RIZED SERVICE LOCATION-SEE SERVICE PROC<br>ONTROLS, ADJUSTMENTS OR THE PERFORMAN<br>RES OTHER THAN THOSE SPECIFIED HEREIN M<br>OOUS RADIATION EXPOSURE.<br>NT DIRECT EXPOSURE TO THE LASER BEAM, DO<br>THE ENCLOSURE. RADIATION MAY BE PRESENT<br>RE IS OPENED. DO NOT STARE INTO THE BEAM.                                                                                                    | AD<br>TURE<br>, CONTACT<br>EDURE.<br>ICE OF<br>AY RESULT<br>O NOT TRY<br>WHEN THE                                                                                              | Location of the required Marking         The rating sheet and the safety caution are on the rear of the unit.         CERTIFICATION: COMPLIES WITH FDA RADIATION PERFORMANCE STANDARDS, 21 CFR SUBCHAPTER J.         Complies with FDA performance standards for laser products except for deviations pursuant to Laser Notice No. 50, dated June 24, 2007.                                                                                                    |
| _ead/Mercu                                                                                                    | ry Notice                                                                                                    | roplossel                                                                                                    | maraum haaldighta. Da nat nut in trach. Daavala ar diaraa                                                                                                    |

 $\left( Hg \right)$ 

This product contains lead and one or more non-replaceable mercury backlights. Do not put in trash. Recycle or dispose of according to applicable laws. For product recycling and disposal information, contact your local government agency or visit www.eiae.org (in USA) or www.epsc.ca (in Canada). FOR MORE INFORMATION, CALL 1-800-289-0981 (USA), 01-800-703-0885 (MEXICO).

### **IMPORTANT SAFETY INSTRUCTIONS**

- 1) Read these instructions.
- 2) Keep these instructions.
- 3) Heed all warnings.
- 4) Follow all instructions.
- 5) Do not use this apparatus near water.
- 6) Clean only with dry cloth.
- 7) Do not block any ventilation openings. Install in accordance with the manufacturer's instructions.
- 8) Do not install near any heat sources such as radiators, heat registers, stoves, or other apparatus (including amplifiers) that produce heat.
- 9) Do not defeat the safety purpose of the polarized or grounding-type plug. A polarized plug has two blades with one wider than the other. A grounding type plug has two blades and a third grounding prong. The wide blade or the third prong are provided for your safety. If the provided plug does not fit into your outlet, consult an electrician for replacement of the obsolete outlet.
- 10) Protect the power cord from being walked on or pinched particularly at plugs, convenience receptacles, and the point where they exit from the apparatus.
- 11) Only use attachments/accessories specified by the manufacturer.
- 12) Use only with cart, stand, tripod, bracket, or table specified by the manufacturer, or sold with the apparatus. When a cart is used, use caution when moving the cart/apparatus combination to avoid injury from tip-over.
- 13) Unplug this apparatus during lightning storms or when unused for long periods of time.
- 14) Refer all servicing to qualified service personnel. Servicing is required when the apparatus has been damaged in any way, such as power-supply cord or plug is damaged, liquid has been spilled or objects have fallen into the apparatus, the apparatus has been exposed to rain or moisture, does not operate normally, or has been dropped.
- 15) Apparatus should not be exposed to dripping or splashing, and objects filled with liquids, such as vases, should not be placed on the apparatus.
- 16) An outside antenna system should not be located in the vicinity of overhead power lines or other electric light or power circuits, or where it can fall into such power lines or circuits. When installing an outside antenna system, extreme care should be taken to keep from touching such power lines or circuits, as contact with them might be fatal.
- 17) Do not overload wall outlets and extension cords, as this can result in a risk of fire or electric shock.
- 18) Do not push objects through any openings in this unit, as they may touch dangerous voltage points or short out parts that could result in fire or electric shock. Never spill or spray any type of liquid into the unit.
- 19) If an outside antenna or cable system is connected to the unit, be sure the antenna or cable system is grounded to provide some protection against voltage surges and built-up static charges, Section 810 of the National Electrical Code, ANSI/NFPA 70, provides information with respect to proper grounding of the mast and supporting structure, grounding of the lead-in wire to an antenna discharge unit, size of grounding conductors, location of antenna discharge unit, connection to grounding electrodes, and requirements for the grounding electrode.
- 20) When replacement parts are required, be sure the service technician uses replacement parts specified by the manufacturer or those that have the same characteristics as the original part.

Unauthorized substitutions may result in fire, electric shock or other hazards.

- 21) Upon completion of any service or repairs to this unit, ask the service technician to perform safety checks to determine that the unit is in proper operating condition.
- 22) Keep your fingers clear of the disc slot as it is closing. It may cause injury.
- 23) When you connect the product to other equipment, turn off the power and unplug all of the equipment from the wall outlet. Failure to do so may cause an electric shock and serious personal injury. Read the owner's manual of the other equipment carefully and follow the instructions when making any connections.
- 24) Reduce the volume to the minimum level before you turn off the product. Otherwise, sudden high volume sound may cause hearing or speaker damage.

۲

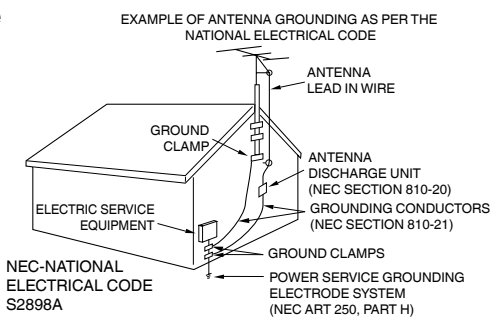

3

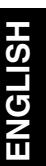

۲

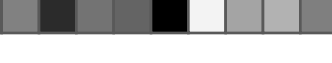

### IMPORTANT SAFETY INSTRUCTIONS (continued)

25) Do not allow the product to output distorted sound for an extended period of time. It may cause speaker overheating.

۲

- 26) When you use the headphones, keep the volume at a moderate level. If you use the headphones continuously with high volume sound, it may cause hearing damage.
- Do not look into the opening of the disc slot or ventilation opening of the product to see the source of the laser beam. 27) It may cause eve damage.
- 28) Do not use a cracked, deformed, or repaired disc. These discs are easily broken and may cause serious personal injury and product malfunction.
- This reminder is provided to call the cable TV system installer's attention to Article 820-40 of the NEC that provides 29) guidelines for proper grounding and, in particular, specifies that the cable ground shall be connected to the grounding system of the building, as close to the point of cable entry as practical.
- 30) The socket-outlet must be installed near the unit and easily accessible.
- 31) The mains plug is used as the disconnect device and shall remain readily operable.

#### CONDENSATION

Moisture will form in the operating section of the player if the player is brought from cool surroundings into a warm room or if the temperature of the room rises suddenly. When this happens, player's performance will be impaired.

To prevent this, let the player stand in its new surroundings for about an hour before switching it on, or make sure that the room temperature rises gradually.

Condensation may also form during the summer if the player is exposed to the breeze from an air conditioner. In such cases, change the location of the player.

#### HOW TO HANDLE THE LCD PANEL

- Do not press hard or jolt the LCD panel. It may cause the LCD panel glass to break and injury may occur.
- If the LCD panel is broken, make absolutely sure that you do not touch the liquid in the panel. This may cause skin inflammation. If the liquid gets in your mouth, immediately gargle and consult with your doctor. Also, if the liquid gets in your eyes or touches your skin, consult with your doctor after rinsing for at least 15 minutes or longer in clean water.

#### Power source

This LCD television is designed to operate on 120 volts 60 Hz, AC current. Insert the power cord into a 120 volt 60 Hz outlet. To prevent electric shock, do not use the LCD television's (polarized) plug with an extension cord, receptacle, or other outlet unless the blades and ground terminal can be fully inserted to prevent blade exposure.

Never connect the LCD television to 50 Hz, direct current, or anything other than the specified voltage.

### Warning

To reduce the risk of fire or electric shock, do not expose this apparatus to rain or moisture.

#### Caution

۲

Never remove the back cover of the LCD television as this can expose you to very high voltages and other hazards. If the television does not operate properly, unplug the LCD television and call your authorized dealer or service center. Adjust only those controls that are covered in the instructions, as improper changes or modifications not expressly approved by Hitachi could void the user's warranty.

### **Declaration of Conformity**

This device compiles with part 15 of the FCC Rules. Operation is subject to the following two conditions: (1) This device may not cause harmful interference and (2) This device must accept any interference received, including interference that may cause undesired operation.

For questions regarding this declaration, contact:

Hitachi America, Ltd. 900 Hitachi Wav Chula Vista, CA 91914-3556 ATTN: Customer Relations

5/21/11 3:20:30 PM

# **CHILD SAFETY NOTICE**

# CHILD SAFETY: It Makes A Difference How and Where You Use Your Flat Panel Display

Congratulations on your purchase! As you enjoy your new product, please keep these safety tips on mind:

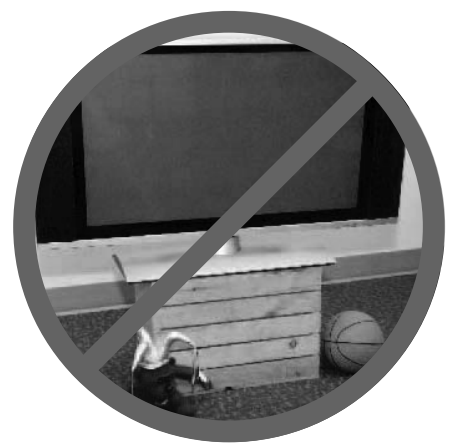

### **HITACHI CARES!**

- The consumer electronics industry is committed to making home entertainment enjoyable and safe.
- Please note the American Academy of Pediatrics discourages television viewing for children younger than two years of age.
- The home theater entertainment experience is a growing trend and larger flat displays are popular purchases. However, flat panel displays are not always supported on the proper stands or installed according to the manufacturer's recommendations.
- Flat Panel displays that are inappropriately situated on dresser, bookcases, shelves, desks, speakers, chest or carts may fall over and cause injury.

### **TUNE INTO SAFETY**

- One size does NOT fit all. Follow the manufacturer's recommendations for the safe installation and use of your flat panel display.
- Carefully read and understand all enclosed instructions for proper use of this product.
- Don't allow children to climb on or play with furniture and television sets.
  Don't place flat panel displays on furniture that can easily be used as
- steps, such as a chest of drawers.Remember that children can become excited while watching a program,
- Remember that children can become excited while watching a program, especially on a "larger than life" flat panel display. Care should be taken to place or install the display where it cannot be pushed, pulled over, or knocked down.
- Care should be taken to route all cords and cables connected to the flat panel display so that they cannot be pulled or grabbed by curious children.

# **WALL MOUNTING:** IF YOU DECIDE TO WALL MOUNT YOUR FLAT PANEL DISPLAY, ALWAYS:

- Use a mount that has been recommended by the display manufacturer and/or listed by an independent laboratory (such as UL, CSA, ETL).
- Follow all instructions supplied by the display and wall mount manufacturers.If you have any doubts about your ability to safely install your flat panel
- display, contact your retailer about professional installation.Make sure that the wall where you are mounting the display is appropriate.
- Some wall mounts are not designed to be mounted to walls with steel studs or old cinder block construction. If you are unsure, contact a professional installer.
- A minimum of two people are required for installation. Flat panel displays can be heavy.

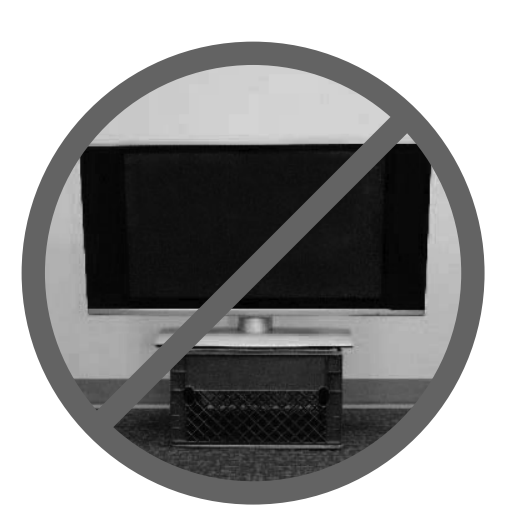

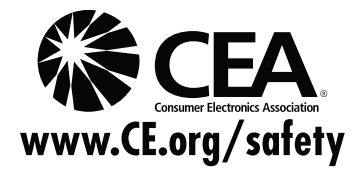

5

56P5021A\_eng.indd 5

5/21/11 3:20:30 PM

### SAFETY PRECAUTIONS

The unit emits heat when in operation. Do not place any covers or blankets on the unit, this may cause overheating. Do not block ventilation holes, or set up near radiators. Do not place in direct sunlight. When placing on a shelf leave 4 inches (10 cm) free space around the entire unit.

۲

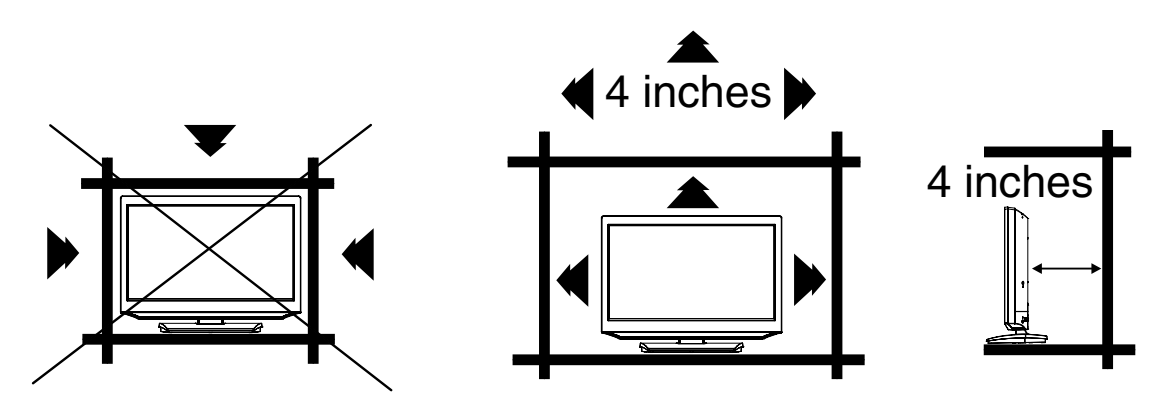

### Notes when mounting the LCD TV/DVD on a wall

If the unit is to be mounted on the wall, contact the retailer where you purchased the LCD TV/DVD for advice, and have the equipment professionally installed. Incomplete or improper installation may cause injury to you, and/or damage to the LCD TV/DVD. The screws ISO M4 thread type should be used. The insertion length must be within 12 - 16mm. If the insertion length is less than 12mm, the weight can not be maintained.

If the insertion length is more than 16mm, a space is created between the Wall Mount Bracket and the Television.

(Insertion Length) = (Screw Length) - (Washers Thickness) - (Mounting Bracket Thickness)

### Securing to a Wall

۲

- 1. Using metallic wire fasten the set to the clamping screw on the rear of the LCD TV/DVD as shown below.
- Keep the LCD TV/DVD 4 inches away from the wall except when mounted using the wall mount bracket and secure to the wall as shown below:

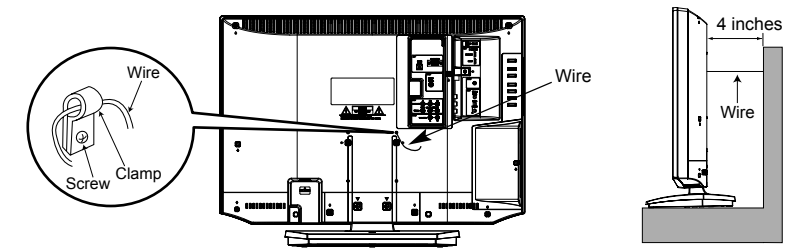

### NOTICE FOR TV CABINET

If the unit is to be mounted on a cabinet smaller than length of the unit, it could result in an unstable location and the unit may tumble over, making a risk of personal, possibly fatal injury. Also, this would damage the product seriously. Accordingly, Hitachi accepts no responsibility or liability for any injuries or property damage resulting from the improper installation.

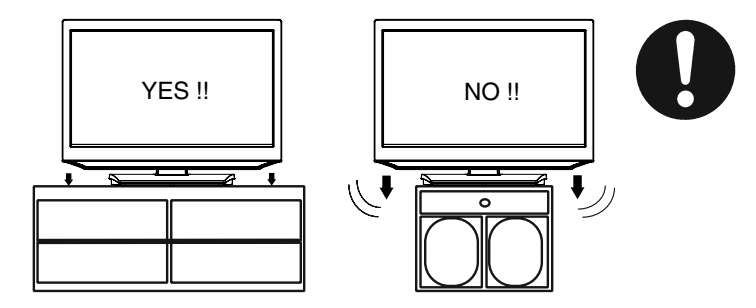

### **IMPORTANT NOTICE**

The following symptoms are not signs of malfunction but technical limitation. Therefore we disclaim any responsibility for these symptoms.

- LCD Panels are manufactured using an extremely high level of precision technology, however sometimes parts of the screen may be missing picture elements or have luminous spots.
- This is not a sign of a malfunction.
  Do not install the LCD Panel near electronic equipment that is susceptible to electromagnetic waves. Some equipment placed too near this unit may cause interference.

• Effect on infrared devices – There may be interference while using infrared devices such as infrared cordless headphones.

### How to attach the stand

### NOTE:

- Unplug the AC cord from the AC INPUT terminal.
- Before beginning this process, assure that the TV is laid on a clean, safe, and cushioned surface to avoid any damage to the unit.
  Do not touch or press the TV-screen, glass might break under pressure.
- Place the TV on its front onto a table.
- Align the stand's bottom-plate (supplied) as seen here. It will fit in only one direction.

Hold the unit and attach the stand frame (a) slowly and secure the stand frame (a) with the 2 screws (supplied). (M4x35mm), as shown in Figure 1.

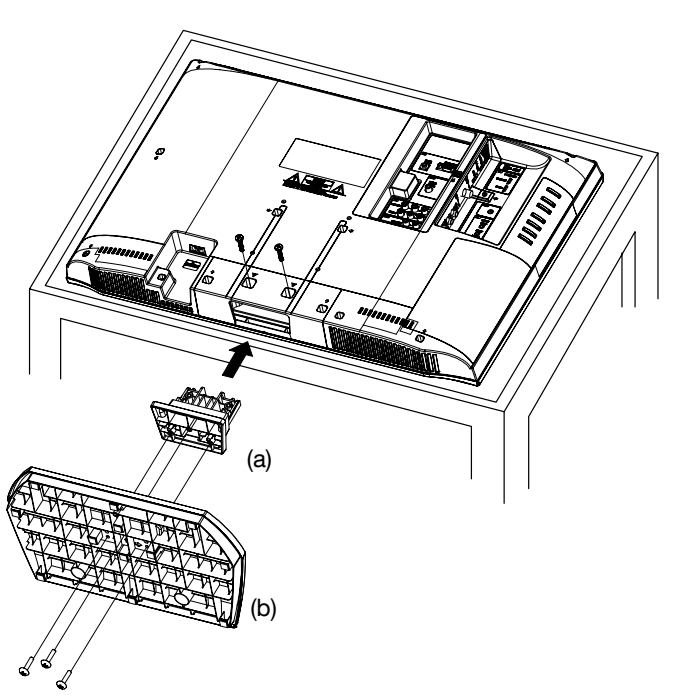

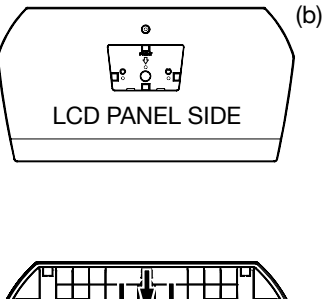

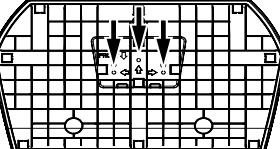

Figure 2

۲

### Figure 1

- Finally secure the bottom-plate (b) with 3 screws (supplied) (M4x16mm) as indicated by the arrows in Figure 2.
  Be sure to follow the instructions. Insufficient tightening or incorrect installation of the stand will not support your unit correctly, and
- could result in damage or injury from tip-over.

### How to remove the stand

When you transport this product, remove the stand and pack flat against the back of the unit in the carton. To remove the stand, perform these steps in reverse order.

For wall mounting, the base must be removed. To disconnect the base/stand remove the 2 screws from the back.

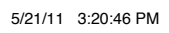

### **Features**

### LCD color TV With DVD/CD player

Unique space saving design combines a 26" class LCD color TV and a DVD/CD player.

A DVD disc has much more capacity, but is the same size as an audio CD disc. The Picture/Audio quality of a DVD is very good. The audio quality is higher than an audio CD. The DVD also has special options; audio language selection, subtitle language selection,

or multi-angle, etc.

The DVD PLAYER can play back both audio CDs and MP3/WMA/JPEG CDs.

### Compatible with a wide range of DVD audio outputs

### Digital Audio Jack (Coaxial)

- When a component with a built-in Dolby Digital decoder is connected, Dolby Digital sound can produce the effect of being in a movie theater or a concert hall.
- Surround standard is different from Dolby Digital. This format is already in use in many theaters. By connecting this unit to a DTS decoder or an AV amplifier with a built-in DTS decoder, the DTS audio of DVD discs recorded in this format can be enjoyed. However, audio will not be output from the TV speakers and the analog audio output jacks.
- By connecting this unit to an AV amplifier with a built-in MPEG decoder, the MPEG audio of DVD discs recorded in this format can be enjoyed.
- The Linear PCM sound of a 48 kHz/24 bit through 96 kHz/24 bit exceeds audio CD sound.

### **Convenience Features**

Direct selection of your desired scenes using Title/Chapter/Time/Track - You can play back from the desired scene. Recalling Up to 12 Scenes - You can program up to 12 scenes in memory and recall the marked scenes. Frame Advance - The PAUSE moves one frame at a time.

Slow Motion - The SLOW moves you back and forth through the program by 4 steps of 1/16-1/2 times. Repeat Playback - You can repeat chapter, track, title, sides or material between two selected points.

Program Playback (Audio CD/MP3/WMA CD) - You can play back tracks in programmed sequences.

**Zoom** - You can zoom in the selected subject on the screen during playback.

### Note: Make sure that discs are suitable for the following functions.

Multi-Language - Maximum 32 language subtitles and maximum 8 language soundtracks can be played back for movies or programs. Multi-Angle - Pictures of Sports or a Live Concert are recorded with many cameras. When you play such a disc, you can change the angles during playback.

Parental Control - You can limit the play back of scenes or sounds of DVD discs that have a rating level encoded on the disc. Video Aspect Ratio - You can change the aspect ratio of the screen.

### **TV Features**

۲

Integrated Digital Tuner - You can view digital broadcasts without using a Digital TV Set-Top Box. Closed Caption Decoder With Full Text Mode - Displays text captions or full screen text on the screen for hearing impaired viewers. Picture Adjustments Using The Remote Control - The On-Screen display allows precise remote control adjustment of BRIGHTNESS, CONTRAST, COLOR, TINT and SHARPNESS.

Programmable TV Sleep Timer - Operable from the remote control, the TV can be programmed for up to 120 minutes to turn off automatically.

On-Screen 3 Languages Display - You can select one of 3 languages, English, Spanish or French for on-screen programming. V-Chip - The V-Chip function can read the rating of a TV program or movie content if the program is encoded with this information. V-chip will allow you to set a restriction level.

This LCD Television receiver will display television closed captioning, (CC) or ), in accordance with paragraph 15.119 and 15.122 of the FCC rules.

HDMI, the HDMI Logo, and High-Definition Multimedia Interface are trademarks or registered trademarks of HDMI Licensing LLC in the United States and other countries.

- This product incorporates copy protection technology that is protected by U.S. and other intellectual property rights. The use of Rovi Corporation's copy protection technology in the product must be authorized by Rovi Corporation. Reverse engineering or disassembly are prohibited.
- \* *E* is a trademark of DVD Format/Logo Licensing Corporation.
- Manufactured under license from Dolby Laboratories. Dolby and the double-D symbol are trademarks of Dolby Laboratories.
- \* This product is protected by certain intellectual property rights of Microsoft. Use or distribution of such technology outside of this product is prohibited without a license from Microsoft.
- VGA and XGA are trademarks of International Business Machines Corporation.
- VESA is a registered trademark of the Video Electronics Standard Association.

# Contents

| Before using your unit        |    |
|-------------------------------|----|
| IMPORTANT SAFETY INSTRUCTIONS | 3  |
| CHILD SAFETY NOTICE           | 5  |
| SAFETY PRECAUTIONS            | 6  |
| IMPORTANT NOTICE              | 6  |
| How to attach the stand       | 7  |
| How to remove the stand       | 7  |
| Features                      | 8  |
| Contents                      | 9  |
| Disc                          | 10 |
| Parts and functions           | 12 |
| Remote control                | 13 |
| Power source                  | 14 |
| Antenna connections           | 15 |
| Cable TV connections          | 15 |

### TV operation

| Starting setup                       | 16 |
|--------------------------------------|----|
| TV operation                         | 16 |
| Quick guide for menu operation       | 17 |
| Convenience functions                | 18 |
| Memorizing channels                  | 19 |
| Checking the digital signal strength | 20 |
| Labeling channels                    | 20 |
| Labeling video inputs                | 20 |
| Setting the Parental Control         | 20 |
| Closed Captions                      | 22 |
| CC advanced                          | 23 |
| Aspect Switching                     | 23 |

| DVD operation                        |   |
|--------------------------------------|---|
| Preparation24                        | 4 |
| Status display of disc               | 4 |
| Playback procedure                   | 4 |
| Special playback25                   | 5 |
| Zooming                              | 5 |
| Locating desired scene               | 5 |
| A-B Repeat playback                  | 5 |
| Marking desired scenes               | 6 |
| Changing angles                      | 6 |
| Changing soundtrack language26       | 6 |
| Subtitles                            | 6 |
| Using HOME MENU                      | 7 |
| Play mode27                          | 7 |
| Audio Settings menu                  | 8 |
| Video Adjust menu29                  | 9 |
| Quick guide for DVD menu operation29 | 9 |
| Function Setup                       | 0 |
| Parental Control                     | 1 |
| Additional information               |   |
| Language Code List                   | 2 |
| Country/Area Code List               | 2 |
| Connections to other equipment       | 3 |
| Reception disturbances               | 6 |
| Problems and troubleshooting         | 7 |
| Specifications                       | 9 |
| LIMITED WARRANTY40                   | 0 |

# ENGLISH

CAUTION:

### Disc

### **Playable discs** Disc type and logo mark content Audio **DVD Video** Video CD-DA Audio Բ The following discs are also available. DVD-R/RW discs of DVD video format and MP3/WMA/JPEG.

• CD-R/RW discs of MP3/WMA/JPEG.

### Region Number

Region number (Regional restriction code) is built-in to the unit and DVD video discs. Region number "1" or "ALL" of DVD video discs can be used on this unit.

#### Title

When two or more movies are recorded on a disc, the disc is divided into two or more sections. Each section is called a "TITLE".

#### Chapter

The titles can be subdivided into many sections. Each section is called a "CHAPTER".

### Track

۲

An Audio CD can contain several items. These are assigned to the tracks.

### **Removing Disc from Case**

Be sure to hold the edge of disc. Do not touch the surface of the disc. Pick up the disc gently from the case.

- Do not scratch the disc.
- Do not get dirt on the surface of the disc.
- Do not stick a label or adhesive tape on the disc. • Do not drop or bend the disc.

### **Storing Disc**

- Store the disc in the case to avoid risk of scratches, dirt or damage.
- Do not leave disc exposed to direct sunlight or in hot or humid places.

### **Cleaning Disc**

- Wipe the disc with a clean, dry cloth from center to edge.
- Do not wipe the disc in a circular motion.
- · Do not use liquid or aerosol cleaners.

**ALI** 

Only the discs types, on the table to the left, can be played on this unit. DVD-ROM (for PC), CD-ROM (for PC), SVCD, CVD,

This unit cannot play an 8 cm disc. It cannot also be played even

If you insert an irregular shaped disc, it may get stuck and cause

The use of a ring protector or other disc accessories will cause

This unit is to be used exclusively with the NTSC color system.

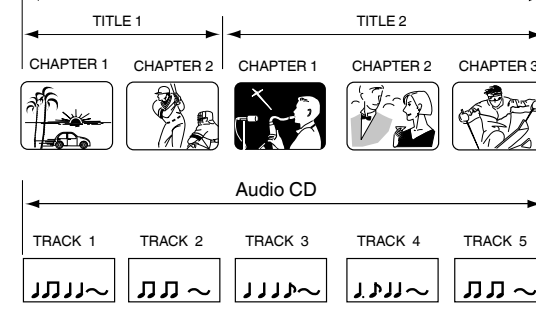

DVD DISC

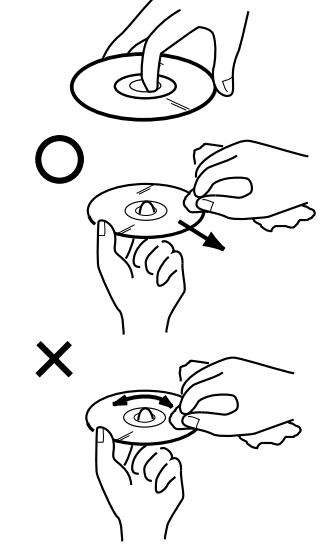

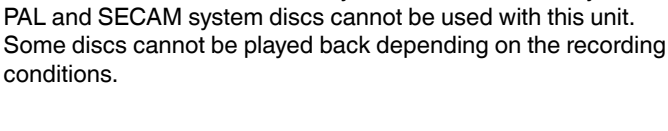

(1)

VCD, etc. cannot be played.

using a disc adapter.

a malfunction.

errors.

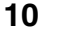

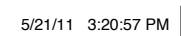

### Disc

### ■ Title/Chapter/Track PC-created disc

- You may not be able to play discs recorded using a personal computer or recorder for disc compatibilities, scratches or marks on the disc, dirty lenses of the unit or condensation and so on.
- · Discs recorded using a personal computer may not be playable in this unit due to the setting of the application software used to create the disc. In these particular instances, check with the software publisher for more detailed information.

### Playable files

- ISO 9660 Level 1 or 2 compliant.
- Romeo and Joliet file systems are both compatible with this plaver
- DRM (Digital Rights Management) protected files will not play in this player.
- For detailed information, please see the instruction manuals or help files that came with your PC and/or software.
- File structure (may differ): Up to 299 folders on a disc; up to 648 files within each folder
- Folder and file names can be displayed as long as they are typed in alphabets and numbers. If folder and file names are other than alphabets and numbers, they may be replaced and displayed like as "\_". Garbled characters may also be displayed in this case.

### Playing image files

JPEG files recorded in DVD-R/-RW/-R DL and CD-R/-RW can be played.

### ■ JPEG file compatibility

- Image files should be saved in JPEG format.
  Files recorded in Fuji Color CD, Kodak Picture CD or CD-R/-RW can be played.
- Compatible formats: Baseline JPEG and EXIF 2.2\* still image files up to a resolution of 3072 x 2048.
- \*File format used by digital still cameras.
- Files with extensions .jpg or .JPG can be played. Progressive JPEG formatted files do not work.
- It may take some more time to start to play larger files than usual
- JPEG files with different aspect ratio may be displayed with black bands (either vertical or horizontal).

■ Playing Audio files WMA and MP3 files recoded in DVD-R/-RW/-R DL, CD-R/-RW can be played.

### ■ Windows Media Audio (WMA) compatibility

- WMA is an acronym for Windows Media Audio and refers to an audio compression technology developed by Microsoft Corporation.
- You can encode your files by using Windows Media Player Ver.7, 7.1, Windows Media Player for Windows XP or Windows Media Player 9 Series.
- When encoding your files, use only applications approved by Microsoft Corporation. If you use a non-approved application, it may not work properly.
- This unit is compatible with audio files recorded with the following sampling frequency: 32 kHz, 44.1 kHz and 48 kHz.
- · It is not compatible with loss-less encoding. · Files with extensions .wma or .WMA can be played.
- Playing MP3 (MPEG-1 Audio Layer-3) files
  - This unit is compatible with audio files recorded with the Following sampling frequency: 32 kHz, 44.1 kHz and 48 kHz.
    Files with extensions .mp3 or .MP3 can be played.
    For the best quality of sound, 128 kbps or higher bit rate is
  - recommended.

■ Copy Control CD (CCCD) This product is designed to conform to CD-DA (Compact Disc Digital Audio). Any other discs than CD-DA are not guaranteed with their operation and performance in this product.

### Note on copyright

Unauthorized recording of copyrighted television programs, films, video cassettes and other materials may infringe the rights of copyright owners and be contrary to copyright laws.

۲

(continued)

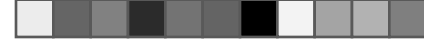

### Parts and functions

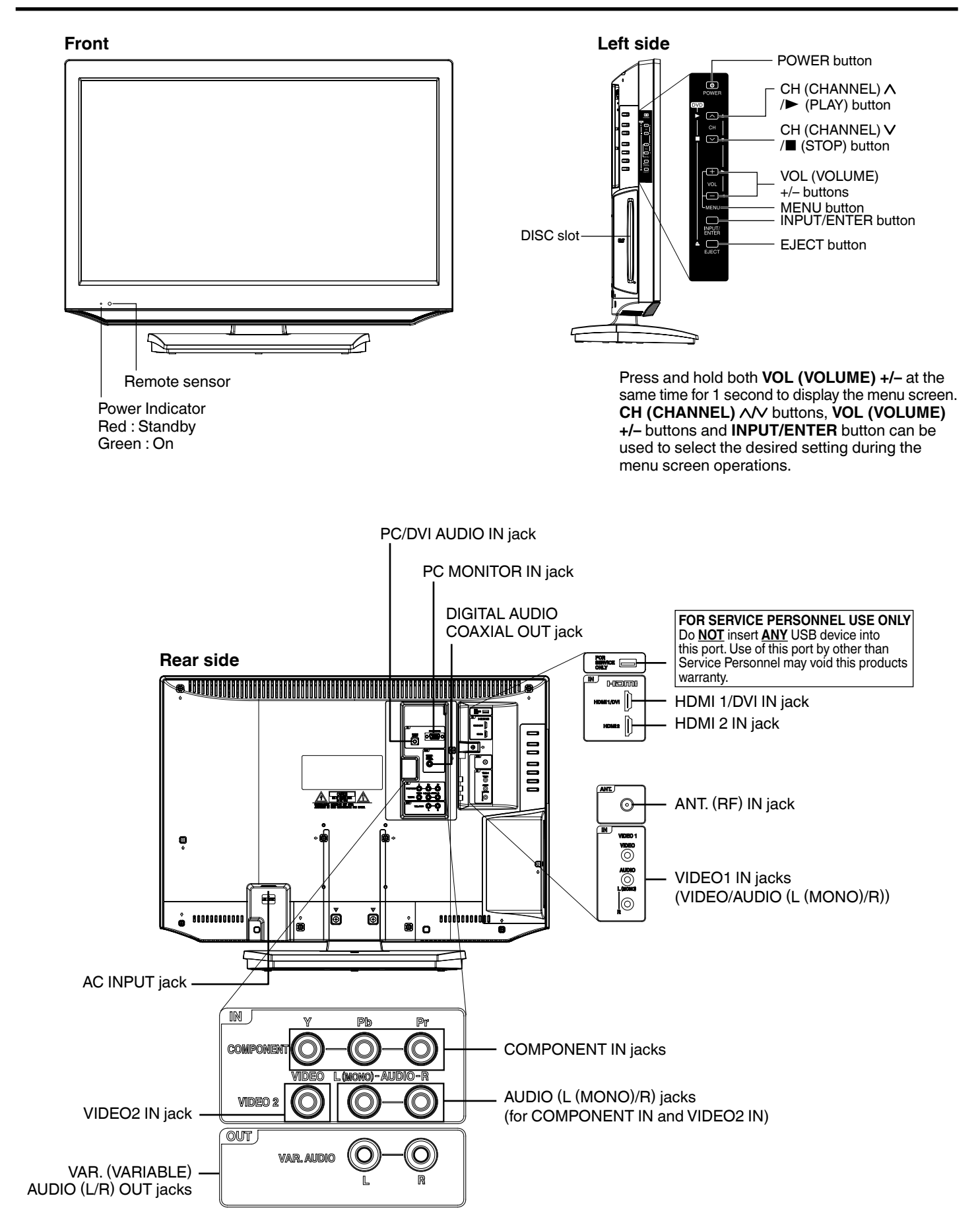

### 

56P5021A\_eng.indd 12

### POWER INPUT TV/DVD $(\cdots)$ ר ר 2 3 1 4 $5 \cdot 6$ (8)9 7 $\bigcirc$ ۸ ENTER . LAST CH/ ZOOM Ο $\wedge$ СН VOL MUTE $\vee$ Ο REPEAT A SLOW SEARCH ••

| POWER             | Power On/Off                                                          |    |
|-------------------|-----------------------------------------------------------------------|----|
| INPUT             | Display source selection menu                                         |    |
| TV/DVD            | Switch between TV and DVD                                             |    |
| ≜ (EJECT)         | Eject a disc                                                          |    |
| 0-9               | Direct channel selection of TV<br>Input setting<br>Enter a password   | ED |
| -                 | Input "" for digital channels                                         |    |
| SLEEP             | Sleep timer                                                           |    |
| SETUP/<br>TV MENU | DVD mode - Call up initial setup mode<br>TV mode - Display menu of TV |    |
| ASPECT            | Display ASPECT menu                                                   |    |
| ▲▼◀►              | Cursor buttons                                                        |    |
| ENTER             | Enter information in the menu                                         |    |
| EXIT/<br>CANCEL   | Exit from On-Screen menu<br>Reset information in the menu             |    |
| DISPLAY           | Call TV information<br>Call DVD information                           |    |
| VOL +/-           | Adjust volume of TV/DVD                                               |    |
| LAST CH/<br>ZOOM  | Switch between present/last channel<br>Zoom                           |    |
| MUTE              | Switch off the sound                                                  |    |
| CH∧/∨             | Select channel of TV                                                  |    |
| DVD MENU          | Display DVD menu                                                      |    |
| TOP MENU          | Select title                                                          |    |
| C.C./<br>SUBTITLE | Closed Caption<br>Set subtitle                                        |    |
| RETURN            | Remove DVD setup menu                                                 |    |
| AUDIO             | Change sound track language                                           |    |
| JUMP              | Locating desired scene                                                |    |
| ANGLE             | Change playback angle                                                 |    |
| PLAY MODE         | Select playback mode                                                  |    |
| SLOW              | Forward/Reverse- slow motion                                          |    |
| MARKER            | Index                                                                 |    |
| REPEAT A-B        | Repeat playback between A and B                                       |    |
| SEARCH            | Fast Forward/Review playback                                          |    |
| PLAY              | Playback                                                              |    |
| SKIP              | Skip chapter to forward or reverse direction                          |    |
| PAUSE             | Pause CD sound<br>Still picture of DVD                                |    |
| STOP              | Stop                                                                  |    |
|                   |                                                                       |    |

ATTENTION If you purchase a universal remote from a local retailer, please contact the remote manufacturer for the correct programming code.

۲

56P5021A\_eng.indd 13

13

۲

# **Remote control**

### Remote control

### (continued)

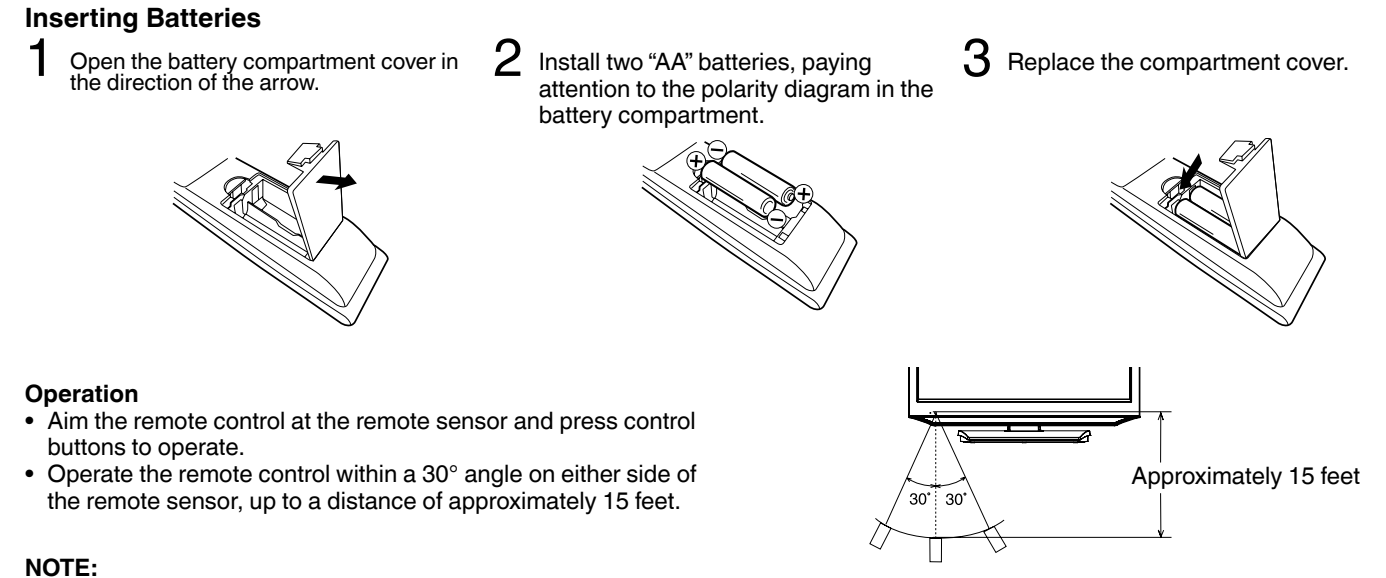

۲

- Do not leave the remote control unit exposed to direct sunlight or in hot or humid places.
- The remote control unit uses infrared beams to transmit signals, so sunlight or fluorescent light on the remote sensor may shorten operating distance.
- Incorrect use of batteries may cause them to leak or burst. Read the battery warnings and use the batteries properly.
- Do not mix old and new batteries.
- Do not mix alkaline, standard (carbon-zinc), or rechargeable, (Ni-Cd, Ni-MH, etc.) batteries.
- Remove batteries if the remote control will not be operated for an extended period of time.
- Please use caution when inserting batteries to avoid battery damage. If the spring terminal in the remote control remains in contact with a side of a damaged battery it can cause a short circuit. Never use damaged batteries as they can become very hot and are dangerous.

# Power source

۲

### TO USE AC POWER

- 1. Connect the AC cord plug into this unit's AC INPUT jack.
- 2. Connect the AC cord into an AC outlet.

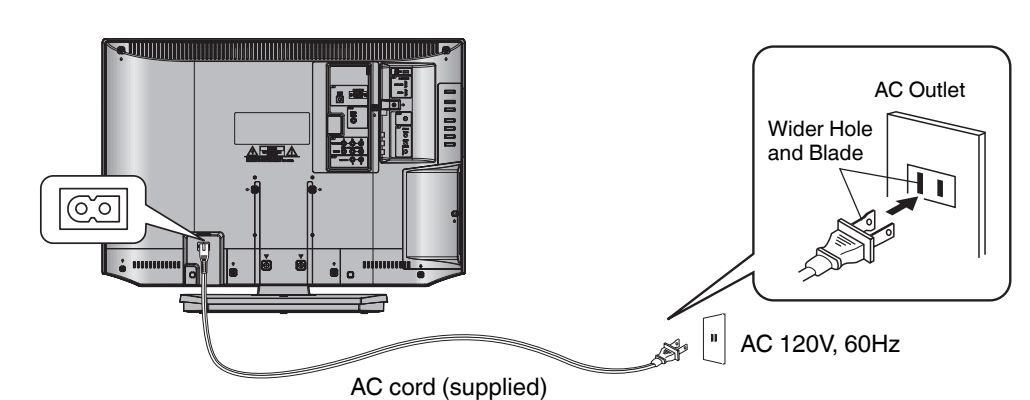

NOTE:

- Please make sure to insert the cord securely at both the LCD TV/DVD and the wall outlet.
- The AC cord has a polarized type AC line plug. If the supplied AC cord does not match your AC outlet, contact a qualified electrician. WARNING

- DO NOT CONNECT THIS UNIT TO THE POWER USING ANY DEVICE OTHER THAN THE SUPPLIED AC CORD. THIS COULD CAUSE FIRE, ELECTRICAL SHOCK, OR DAMAGE. DO NOT USE WITH A VOLTAGE OTHER THAN THE POWER VOLTAGE SPECIFIED. THIS COULD CAUSE FIRE, ELECTRICAL
- SHOCK, OR DAMAGE.

#### CAUTION:

- WHEN THIS UNIT IS NOT USED FOR A LONG TIME, (E.G., AWAY ON A TRIP) IN THE INTEREST OF SAFETY, BE SURE TO UNPLUG IT FROM THE AC OUTLET.
- DO NOT PLUG/UNPLUG THE AC CORD WHEN YOUR HANDS ARE WET. THIS MAY CAUSE ELECTRICAL SHOCK.
- IF YOU NEED TO REPLACE THE SUPPLIED AC ADAPTER OR AC CORD, THE SPECIFIED ONE IS RECOMMENDED. CONTACT THE DEALER THAT YOU PURCHASED THE UNIT FROM.

### 14

### Antenna connections

If you are using an indoor or outdoor antenna, follow the instructions below that correspond to your antenna system. If you are using a Cable TV service, see Cable TV connections.

۲

### Combination VHF/UHF Antenna (Single 75 ohm cable)

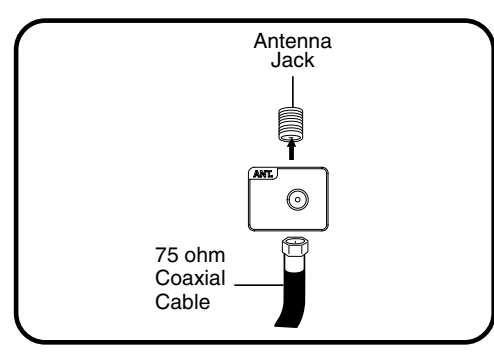

Connect the 75 ohm cable from the combination VHF/UHF antenna to the Antenna Jack.

۲

### **Cable TV connections**

This TV has an extended tuning range and can tune most cable channels without using a Cable TV Converter box. Some cable companies offer "premium pay channels" where the signal is scrambled. Descrambling these signals for normal viewing requires the use of a descrambler device which is generally provided by the Cable TV company.

### For subscribers to basic Cable TV service

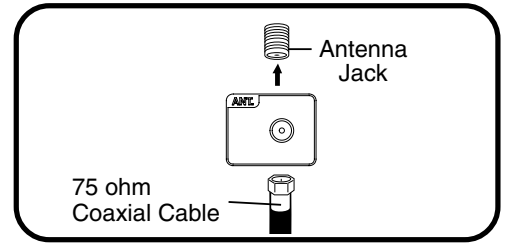

For basic Cable TV service not requiring a Converter/Descrambler box, connect the 75 ohm Coaxial Cable directly to the Antenna Jack on the back of the TV.

### For subscribers to scrambled Cable TV service

If you subscribe to a Cable TV service which requires the use of a Converter/Descrambler box, connect the incoming 75 ohm Coaxial Cable to the Converter/Descrambler box. Using another 75 ohm Coaxial Cable, connect the output jack of the Converter/Descrambler box to the Antenna Jack on the TV. Follow the connections shown below. Set the TV to the output channel of the Converter/Descrambler box (usually channel 3 or 4) and use the Converter/Descrambler box to select channels.

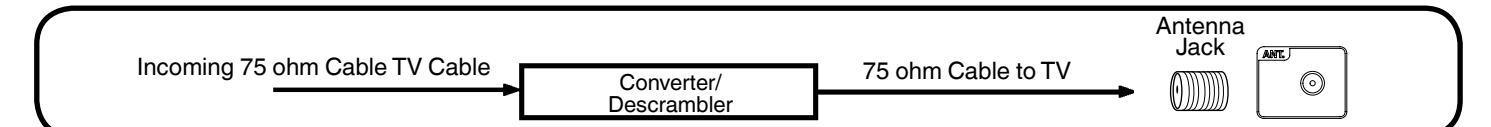

### For subscribers to unscrambled Cable TV service with scrambled premium channels

If you subscribe to a Cable TV service in which basic channels are unscrambled and premium channels require the use of a Converter/ Descrambler box, you may wish to use a signal Splitter and an A/B Switch box (available from the Cable TV company or an electronics supply store). Follow the connections shown below. With the switch in the "B" position, you can directly tune any nonscrambled channels on your TV. With the switch in the "A" position, tune your TV to the output of the Converter/Descrambler box (usually channel 3 or 4) and use the Converter/Descrambler box to tune scrambled channels.

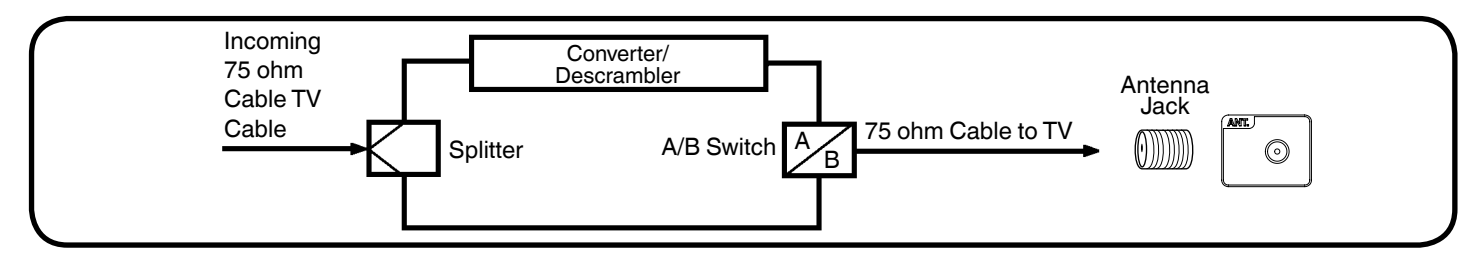

### Starting setup

The Auto Setup menu appears the first time you turn on the TV, and assists you to specify the Air/Cable setting, and program your channels automatically.

IMPORTANT: Make sure that the antenna or cable TV system connection is made!

1 To turn on the TV, press POWER (POWER indicator on the front of the unit changes green. It may take approx. 10 seconds for a picture to appear on screen.). The Auto Setup function begins.

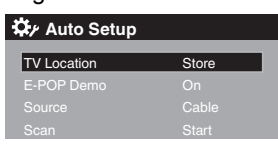

- Press ▲ or ▼ to select "TV Location", then press ◄ or ► to select "Home" or "Store".
- Press ▲ or ▼ to select "E-POP Demo", then press ◄ or ► to select "On" or "Off".
   On: A TV feature introduction will be popped up at the bottom of the screen.
   Off: Turn off the E-POP Demo feature.
- 4 Press ▲ or ▼ to select "Source", then press  $\triangleleft$  or ► to select "Air" or "Cable".
- 5 Press  $\blacktriangle$  or  $\checkmark$  to select "Scan", then press  $\succ$  or ENTER.
- 6 "Auto Setup" will begin. After the Auto Setup is completed, the TV channel appears on the screen.
  - Depending on the reception condition, it may take up to 30 minutes to complete memorizing digital cable channels.
     Please allow the process to complete without interruption.

#### NOTE:

۲

- If you press **EXIT** in the process of "Auto Setup", the Auto Setup stops and changes to the normal screen.
- When you make a menu selection, your changes occur
- immediately. You do not have to press EXIT to see your changes.

### TV operation

- To turn on the TV, press POWER. (POWER indicator on the front of the unit changes green. It may take approx. 10 seconds for a picture to appear on screen.)
- 2 Adjust the volume level by pressing VOL + or . The volume level will be indicated on the screen by green bars. As the volume level increases, so do the number of bars. If the volume decreases, the number of green bars also decreases.
- 3 Set the Source option to the appropriate position (see "Air/ Cable selection" on page 19).
- 4 Press the **Direct Channel Selection Buttons (0-9)** buttons to select the channel.

(If you press only the channel number, channel selection will be delayed for a few seconds.)

#### TO SELECT ANALOG CHANNELS

- 1-9: Press 1-9 as needed. Example, to select channel 2, press 2, then press ENTER.
- 10-99: Press the 2 digits in order. Example, to select channel 12, press **1**, **2**, then press **ENTER**.
- 100-135: Press the 3 digits in order. Example, to select channel 120, press 1, 2, 0, then press ENTER.

#### TO SELECT DIGITAL CHANNELS

Press the first 1-3 digits, then press the – button followed by the remaining number.

Example, to select channel 15-1, press 1, 5, –, 1, then press ENTER.

- If a channel is selected with only audio content, "Audio only" will be displayed on the screen.
  If a channel is selected with a weak digital signal, "Weak
- If a channel is selected with a weak digital signal, "Weak Signal or Channel not available." will be displayed on the screen.
- The same program may be available on either an analog channel or a digital channel. You may choose to watch either format.
- If a channel is selected to which you have not subscribed, "Digital channel is encrypted" will be displayed on the screen.

#### VHF/UHF/CABLE CHANNELS

| Air   | Ca      | able        |  |  |
|-------|---------|-------------|--|--|
| VHF   | VHF     |             |  |  |
| 2-13  | 2-13    |             |  |  |
| UHF   | STD/H   | IRC/IRC     |  |  |
| 14-69 | 14-36   | (A) (W)     |  |  |
|       | 37-59   | (AA) (WW)   |  |  |
|       | 60-85   | (AAA) (ZZZ) |  |  |
|       | 86-94   | (86) (94)   |  |  |
|       | 95-99   | (A-5) (A-1) |  |  |
|       | 100-135 | (100) (135) |  |  |
|       | 01      | (4A)        |  |  |

### NOTE:

 If a channel with no broadcast is selected, the sound will automatically be muted.

 It may take a few seconds for a digital channel picture to appear on screen after being selected.

#### To select the video input source

To view a signal from another device connected to your LCD TV, such as a VCR player, press **INPUT**, then press  $\blacktriangle$  or  $\checkmark$  or corresponding **Number buttons (0-7)**, then press **ENTER**. You can select TV, Video1, Video2, Component, HDMI1, HDMI2, PC or DVD (Built-in) depending on which input jacks you used to connect your devices.

| Input List       |  |
|------------------|--|
| 0.TV             |  |
| 1.Video1         |  |
| 2.Video2         |  |
| 3.Component      |  |
| 4.HDMI1          |  |
| 5.HDMI2          |  |
| 6.PC             |  |
| 7.DVD (Built-in) |  |
| [0-7]:Select     |  |

#### CH ^/~

For proper operation, before selecting channels, they should be set into the memory. See "Memorizing channels" on page 19.

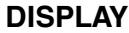

Press **DISPLAY** to display the current information on the screen. When the TV receives a digital signal, the digital information will appear.

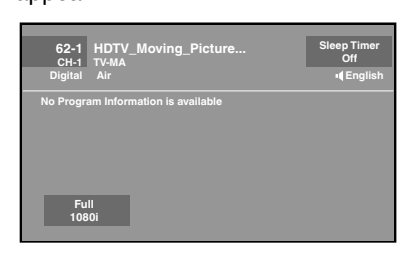

- Channel number
- Channel label (if preset)
- Parental Control
- Sleep timer
- Program guide
- Resolution

When the TV receives an analog signal, the analog information will appear.

٠

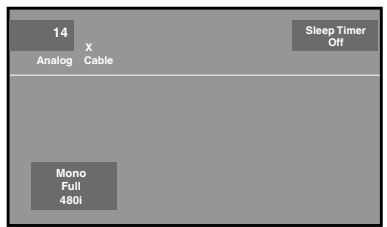

- Channel number
- Parental Control
- Sleep timer
- · Picture size
- Audio information

Press **DISPLAY** again to clear the display.

#### NOTE:

After a few seconds the DISPLAY screen will return to normal TV operation automatically.

#### I AST CH

This button allows you to go back to the last channel selected by pressing LAST CH. Press LAST CH again to return to the last channel you were watching.

#### MUTE

Press MUTE to switch off the sound. The TV's sound will be silenced and "Mute" will appear on the screen. The sound can be switched back on by pressing this button again or by pressing the VOL + or - buttons.

#### SLEEP

To set the TV to turn off after a preset amount of time, press SLEEP on the remote control. The clock will count up 10 minutes for each press of the SLEEP button (Off, 0h 10m, 0h 20m, ..., 2h 0m). After the sleep timer is programmed, the display will appear briefly every ten minutes to remind you that the sleep timer is operating. To confirm the sleep timer setting, press **SLEEP** and the remaining time will be displayed for a few seconds. To cancel the sleep timer, press SLEEP repeatedly until the display turns to Off.

### Quick guide for menu operation

Example: Select Menu Language.

1 Press INPUT to select TV mode.

2 Press TV MENU. The TV menu screen will appear.

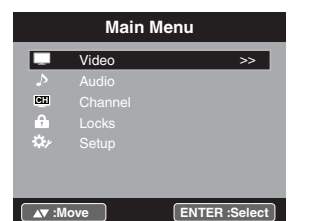

- 3 Press ▲ or ▼ to select "Setup", then press ► or ENTER.
- 4 Press ▲ or ▼ to select "Menu Language", then press ◄ or ► to select the desired language.

On the following pages the menu can be called in the same way as here.

5 Press EXIT to return to the normal screen.

### NOTE:

If no buttons are pressed for more than 60 seconds, the menu screen will clear and the TV will return to normal viewing automatically.

17

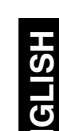

۲

• Channel label (if preset)

Station name

Signal type

• Picture size

Audio language

Broadcast program name

- Signal type
- Resolution
- (Stereo, SAP or Mono)

### **Convenience functions**

You can change the default settings by pressing the **TV MENU** button on your remote, then select the one of the icons at the left of the menu - follow the On-Screen prompts to set your preferences.

۲

| lcon    | Sele               | ected Items                                                                                                    | Setup hint                                                                                                    |
|---------|--------------------|----------------------------------------------------------------------------------------------------|----------------------------------------------------------------------------------------------------|
| Video   | Picture Mode       | Dynamic                                                                                                    | Bright and dynamic picture (factory-set)                                                                                                    |
|         |                    | Standard                                                                                                    | Standard picture quality (factory-set)                                                                                                    |
|         |                    | Movie                                                                                                    | Movie-like picture setting (factory-set)                                                                                                    |
|         |                    | Custom                                                                                                    | Your personal preferences (set by you; see "Picture Setting")                                                                                                    |
|         | Picture<br>Setting | Brightness / Contrast<br>/ Sharpness / Color<br>/ Tint                                                                                                    | You can adjust the picture quality to your preference.                                                                                                    |
|         |                    | Color Temperature                                                                                                    | Bluish (Cool) / Neutral (Standard) / Reddish (Warm)                                                                                                    |
|         |                    | Backlight                                                                                                    | The Backlight feature adjusts the screen brightness for improved picture clarity.                                                                                                    |
|         | Dynamic<br>Gamma   | On / Off                                                                                                    | The Dynamic Gamma feature produces greater picture detail in dark or bright scene areas.                                                                                                    |
|         | Aspect             | 1                                                                                                    | See page 23.                                                                                                    |
|         | Auto Movie<br>Mode | On/Off                                                                                                    | A smoother motion may be obtained by setting the Auto Movie Mode to "On" (480i only).                                                                                                    |
|         | PC Setting         | H Position /<br>V Position                                                                                                    | Adjust the horizontal / vertical position of the image on the PC monitor screen. Each video standard will require a different value for this setting.                                                                                                    |
|         |                    | Clock                                                                                                    | Minimize any vertical bars or stripes visible on the screen background.                                                                                                    |
|         |                    | Phase                                                                                                    | This must be adjusted after the frequency has been set optimize picture quality.                                                                                                    |
|         |                    | Auto Adjust                                                                                                    | Adjust the all PC settings automatically.                                                                                                    |
|         | Noise<br>Reduction | On/Off                                                                                                    | Noise Reduction can reduce the roughness of the picture.                                                                                                    |
| Audio   | Equalizer<br>Mode  | Standard/Music/<br>Movie/News/<br>Custom/Flat                                                                                                    | You can adjust the Equalizer Mode to your preference.                                                                                                    |
|         | Audio Setting      | Bass/Treble                                                                                                    | You can adjust the sound quality to your preference. (Flat mode only)                                                                                                    |
|         |                    | Equalizer Setting                                                                                                    | 100Hz/250Hz/500Hz/1kHz/2kHz/4kHz/10kHz (Not available in Flat mode)                                                                                                    |
|         |                    | Balance                                                                                                    | You can adjust the sound quality to your preference.                                                                                                    |
|         | MTS                | Stereo / SAP / Mono The multi-channel TV sound (MTS) feature provides high-fidelity stereo soun transmit a second audio program (SAP) containing a second language or oth When the TV receives a stereo or SAP broadcast, the word "Stereo" or "SAP" when you press <b>DISPLAY</b> . |                                                                                                    |
|         | Surround           | On/Off                                                                                                    | The dynamic presence and sound created offers a thoroughly enjoyable listening experience.                                                                                                    |
|         | Perfect<br>Volume  | On/Off                                                                                                    | Volume level will be adjusted automatically by the sound level.                                                                                                    |
|         | Audio Langua       | ge                                                                                                    | When two or more audio languages are included in a digital signal, you can select one of the audio language. (This function is available only for digital broadcast.)                                                                                            |
|         | HDMI1 Audio        | HDMI                                                                                                    | When you connect the HDMI device to the TV, select this setting.                                                                                                    |
|         |                    | DVI                                                                                                    | When you connect the DVI device to the TV with an analog audio connection, select this setting.                                                                                                    |
|         | Speakers           | On/Off                                                                                                    | Use this feature to turn the TV speakers off when you connect an audio system.                                                                                                    |
| Channel | Channel Mana       | ager                                                                                                    | See page 19.                                                                                                    |
|         | Signal Meter       |                                                                                                    | See page 20.                                                                                                    |
|         | Auto Channel       | Scan                                                                                                    | See page 19.                                                                                                    |
|         | Channel Labe       | ls                                                                                                    | See page 20.                                                                                                    |
| Locks   |                    |                                                                                                    | See page 20.                                                                                                    |
| Setup   | Closed Captio      | ns                                                                                                    | See page 22.                                                                                                    |
|         | Menu Langua        | ge                                                                                                    | You can choose from three different languages (English, Français (French) and Español (Spanish)) for the on-screen displays.<br>Select the language you prefer first, then proceed with the other menu options.                                                  |
|         | Video Label        |                                                                                                    | See page 20.                                                                                                    |
|         | On Timer           | Off / 0h30m / 1h00m<br>/ 1h30m / 2h00m /<br>3h00m · · · 12h00m                                                                                                    | You can set the On Timer to automatically turn on the TV. To cancel the On Timer select "Off".                                                                                                    |
|         | Auto Shut<br>Off*  | On/Off                                                                                                    | If the Auto Shut Off feature is On, a station being viewed stops broadcasting and the TV is not operated, the TV will automatically shut itself off after 15 minutes.                                                                                            |
|         | Auto Setup         |                                                                                                    | See page 16.                                                                                                    |
|         | PC Standby         | On/Off                                                                                                    | In PC mode, if no signal is received or no operation performed for 1 minute, the TV will turn to standby mode automatically (LED light will flash red). When an input signal is received or an operation performed on the PC, the TV will return to the On mode. |
|         | Reset              |                                                                                                    | The Reset function returns your settings to the factory settings.<br>"Aspect", "MTS", "Audio Language", "HDMI1 Audio" and "Speakers" cannot be reset by this function.                                                                                           |

NOTE: \* If there is no input signal in the PC mode after 1 minute, Auto Shut Off will be activated. PC Standby setting is precedence when in the PC mode.

18

56P5021A\_eng.indd 18

5/21/11 3:21:26 PM

### **Memorizing channels**

This TV is equipped with a channel memory feature which allows channels to skip up or down to the next channel set into memory, skipping over unwanted channels. Before selecting channels, they must be programmed into the TV's memory. To use this TV with an antenna, set the Source option to the Air mode. When shipped from the factory this menu option is in the Cable mode.

### **Air/Cable selection**

- 1 Select "Channel", then press ► or ENTER.
- 2 Press ▲ or ▼ to select "Auto Channel Scan", then press ► or FNTFR
- 3 Press ▲ or ▼ to select "Source".
- 4 Press ◄ or ► to select "Air" or "Cable".

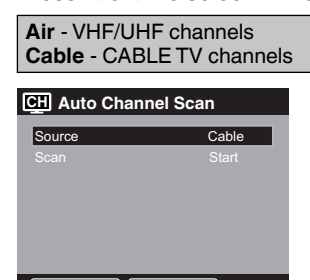

NOTE:

 It may take a few seconds for a digital channel picture to appear on screen after being selected.

### Scan

- 1 Select "Channel", then press ► or ENTER.
- 2 Press ▲ or ▼ to select "Auto Channel Scan", then press ► or ENTER.
- 3 Press ▲ or ▼ to select "Scan", then press ► or ENTER.

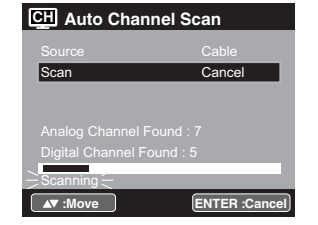

- 4 The TV will begin memorizing all the channels available in your area.
  - It may take from 15 minutes to 25 minutes to complete memorizing digital cable channels.
  - Depending on the reception condition, a bar display may not advance for several minutes, please be patient.

#### NOTE:

- · Memorizing channels is best accomplished during evening "PRIMETIME" hours, as more stations are broadcasting digital signals. Memorizing channels can only be accomplished while a station is broadcasting a digital signal to set that channel into memory.
- If you are unsure of the digital channels available in your area, you may visit <u>www.antennaweb.org</u> to receive a list based on your address or zip code. Should you require further assistance you may call our toll-free customer service line at 1-800-289-0981 (UŚA), 01-800-703-0885 (MEXICO).
- New digital channels may be added to your area periodically, it is recommended to perform the "Scan" procedure regularly.

### **Add Digital Channel**

۲

If you find a new unregistered digital channel, you can add the new channel into the channel memory.

- 1 Tune in the new channel.
- 2 Select "Channel", then press ► or ENTER.
- 3 Press ▲ or ▼ to select "Channel Manager", then press ► or ENTER.

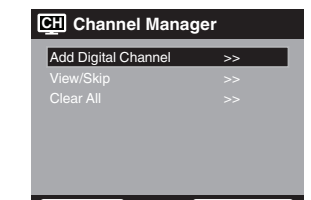

۲

4 Press ▲ or ▼ to select "Add Digital Channel", then press ► or ENTER. The new channel will be added into the channel memory.

### View/Skip channel

You can select the channel that you want to skip.

- T Select "Channel", then press ► or ENTER.
- 2 Press ▲ or ▼ to select "Channel Manager", then press ► or ENTER.
- 3 Press ▲ or ▼ to select "View/Skip", then press ► or ENTER.
- 4 Press ▲ or ▼ to select the channel that you want to skip.

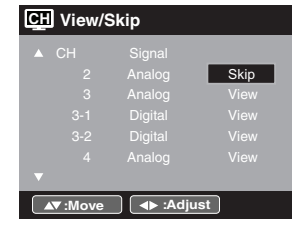

- 5 want to perform.
- 6 Repeat steps 4 - 5 for other channels you want to view or skip.

### **Clear All**

All channels are deleted from the channel memory.

- 1 Select "Channel", then press ► or ENTER.
- 2 Press ▲ or ▼ to select "Channel Manager", then press ► or ENTER.
- 3 Press ▲ or ▼ to select "Clear All", then press ► or ENTER. CH Channel Manager

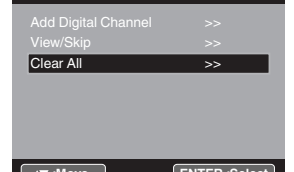

- ۲

### Checking the digital signal strength

This TV will allow you to view the digital signal meter for digital channels.

- 1 Select "Channel", then press ► or ENTER.
- 2 Press ▲ or ▼ to select "Signal Meter".
- 3 Press ► or ENTER to check the digital signal strength. The digital signal strength screen will appear. If necessary, adjust the direction of the antenna to obtain the maximum signal strength.

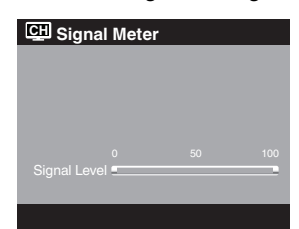

#### NOTE:

۲

Signal meter feature is not available for analog channels. After 240 seconds, the Signal Meter screen will clear and the TV will return to normal viewing automatically.

### Labeling channels

Channel label appears with the channel number display each time you turn on the TV, select a channel, or press DISPLAY. You can choose any four characters to identify a channel.

### To create channel labels

- 1 Select "Channel", then press ► or ENTER.
- 2 Press ▲ or ▼ to select "Channel Labels", then press ► or ENTER.
  - The Channel Labels menu will appear.
- 3 Press  $\triangleleft$  or  $\blacktriangleright$  to select a channel you want to label, then press  $\blacktriangledown$

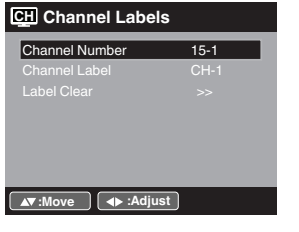

4 Press ◀ or ► repeatedly until the character you want appears in the first space.

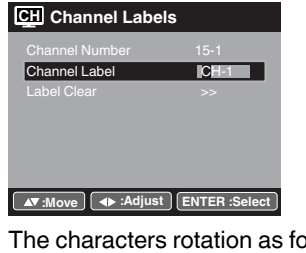

The characters rotation as follows:

> 0 · · · 9 ↔ A · · · Z ↔ \_ · , () @ / + = - < → SPACE «

If the character which you desire appears, press ENTER. Repeat this step to enter the rest of the characters. If you would like a blank space in the label name, you must choose the empty space from the list of characters.

20

- 5 Repeat steps 3-4 for other channel. You can assign a label to each channel.
- 6 When you finish inputting the label name, press **EXIT** to return to the normal screen.

### To clear a Channel Label

After step 3 above, press ▲ or ▼ to select "Label Clear", then press ► or ENTER.

NOTE: • The channel labels will be reset after "Scan" on page 19.

### Labeling video inputs

The Video Label feature allows you to label each input source for your TV.

- 1 Select "Setup", then press ► or ENTER.
- 2 Press  $\blacktriangle$  or  $\blacktriangledown$  to select "Video Label", then press  $\triangleright$  or ENTER.
- 3 Press  $\blacktriangle$  or  $\checkmark$  to select an input which you want to label.
- 4 Press ◄ or ► to select the desired label for that input source.

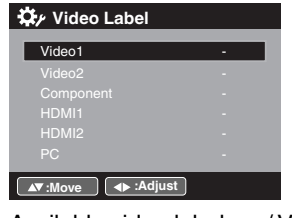

Available video labels: - / VCR / DVD / STB / Cable / Satellite / Receiver / Game / Camcorder / PC / DVI PC / Blu-ray

### **Setting the Parental Control**

An age limitation can be set to restrict children from viewing or hearing violent scenes or pictures that you may choose to exclude. The restriction applies to "TV" and "Movie" if this data is transmitted. You may set this restriction separately. To use the Parental Control function, you must register a password.

#### To register a password

- 1 Select "Locks", then press ► or ENTER.
- 2 Select and enter your password (4 digits) using Number buttons (0-9), then press ENTER.

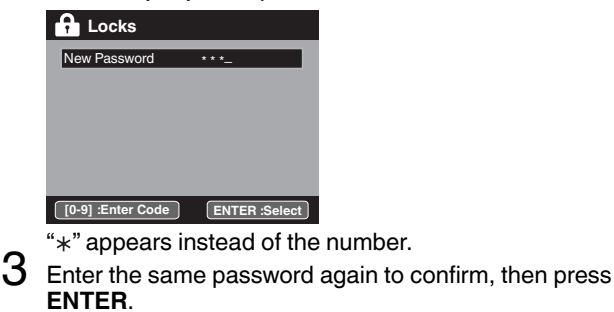

The password is now registered.

### NOTE:

- If you forget the password, contact Customer Service at 1-800-289-0981 (USA), 01-800-703-0885 (MEXICO) for assistance. Your original remote control will be required.
- To avoid forgetting the password, write it down and keep in a safe place.

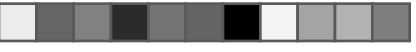

### To set the Parental Control

- 1 Select "Locks" menu, then press ► or ENTER.
- 2 Use Number buttons (0-9) to enter your password, then press ENTER. Then Locks menu will appear.
- 3 Press ▲ or ▼ to select "Parental Control", then press ◄ or ► to select "On" .
- 4 Press  $\blacktriangle$  or  $\checkmark$  to select "Ratings", then press  $\triangleright$  or **ENTER**. The Ratings menu appears.
- 5 Press ▲ or ▼ to select which rating will be used, then press ► or ENTER. Each rating below will appear.

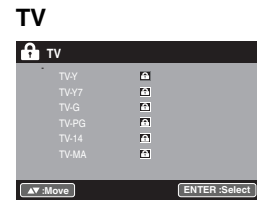

You can set the rating using age level and genre.

### Age: TV-Y

- : All children
- TV-Y7 : 7 years old and above
- TV-G : General audience
- TV-PG : Parental guidance : 14 years old and above TV-14
- TV-MA : 17 years old and above

When you select TV-Y7, TV-PG, TV-14 or TV-MA, press **DISPLAY** to set sub-ratings.

Genre:

- D : Dialogue I. : Language
- S · Sex
  - : Violence
- : Fantasy Violence FV

#### Movie

v

۲

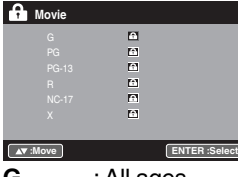

| G  | . All ayes |
|----|------------|
| PG | · Parental |

- PG-13
- : Parental guidance : Parental guidance less than 13 years old : Under 17 years old parental guidance suggested R
- : 17 years old and above NC-17

: Adult only Х

### Canadian English ratings

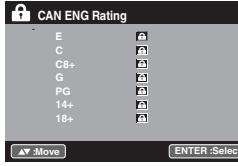

You can set the rating using age level.

- Ε : Exempt
- Programming intended for children under age 8 С
- C8+ : Programming generally considered acceptable for
- children 8 years and over to watch on their own
- : General Audience G
- PG : Parental Guidance
- 14+ : Programming contains themes or content which may not be suitable for viewers under the age of 14

#### 18 +: Adult

### **Canadian French ratings**

|    |               | - | - |  |
|----|---------------|---|---|--|
| A. | CAN FRE Ratin | g |   |  |
|    |               |   |   |  |
|    |               | ÷ |   |  |
|    |               | ÷ |   |  |
|    |               | ÷ |   |  |
|    |               | ÷ |   |  |
|    |               | ÷ |   |  |
|    |               |   |   |  |

### ▲▼ :Move

- Ε Exempt
- G General
- 8 ans+ : 8 + General
- 13 ans+ : Programming may not be suitable for children under the age of 13
- 16 ans+ : Programming is not suitable for children under the age of 16
- 18 ans+ : Programming restricted to adults
- 6 Press  $\blacktriangle$  or  $\checkmark$  to select the desired rating, then press **ENTER**.
  - Press **EXIT** to return to the normal screen.
- 7 Parental Control function is activated now.

### To use the TV after the TV is protected.

When a program is received that is blocked by the Parental Control, press MUTE, then enter your password. The protection will be temporarily overridden. If the TV is turned off or the channel is changed, the Parental Control restriction will be reactivated.

#### NOTE:

The Parental Control function is activated only on programs and input sources that include a rating signal.

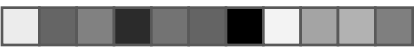

#### To change the password

- Select "Locks", then press ► or ENTER.
- 2 Use Number buttons (0-9) to enter your password, then press ENTER. The Locks menu will appear.
- Bress ▲ or ▼ to select "Change Password", then press ► or ENTER.
  - The Change Password menu will appear.
- 4 Enter a new password using Number buttons (0-9), then press ENTER.
- 5 Enter the same password again to confirm, then press ENTER.

The password is now registered.

# Downloading the additional Parental Control rating system

As a supplement to the standard Parental Control rating system, your television will be able to download an additional rating system, if such a system becomes available in the future.

### To download the additional Parental Control rating system (when available)

- Select "Locks", then press  $\blacktriangleright$  or **ENTER**.
- 2 Use Number buttons (0-9) to enter your password, then press ENTER. The Locks menu will appear.
- 3 Press ▲ or ▼ to select "Parental Control", then press ◄ or ► to select "On".
- 4 Press  $\blacktriangle$  or  $\checkmark$  to select "Region 5", then press  $\triangleright$  or ENTER.
- 5 If the TV is not storing the additional rating system, the TV will begin downloading it, which may take some time to be completed.
- 6 Set your preferred content rating limits for the additional rating system.
- 7 You also need "Region 5 Update" procedure to update rating information.

#### NOTE:

- You can only download the additional Parental Control rating system when your TV is receiving a digital signal.
- When you download the additional rating system, it may take some time for the download to occur.
- The Parental Control rating information and system are not determined or controlled by the TV.
- The standard Parental Control rating system is available whether your TV is receiving a digital signal or not, and will block both analog and digital programs. To set the restriction level using the standard Parental Control rating system, select Ratings in step 4.
- The downloadable Parental Control rating system is an evolving technology, and availability, content, and format may vary.
- You cannot select this feature if the TV is not receiving a digital signal for the current station.

#### To clear the all Parental Control settings

- Select "Locks", then press ► or ENTER.
- 2 Use Number buttons (0-9) to enter your password, then press ENTER. The Locks menu will appear.
- Press ▲ or ▼ to select "Reset", then press ► or ENTER. The Reset screen will appear.
- 4 Use Number buttons (0-9) to enter your password, then press ENTER. All your settings return to the factory settings.

### **Closed Captions**

#### WHAT IS CLOSED CAPTIONING?

This television has the capability to decode and display Closed Captioned television programs. Closed Captioning will display text on the screen for hearing impaired viewers.

**Captions:** This Closed Caption mode will display text on the screen in English or another language if program supports other languages. Generally, Closed Captions in English are transmitted on CC1 and a Closed Caption in other languages is transmitted on CC2.

**Text:** The Text Closed Caption mode will usually fill 1/2 of the screen with other text information such as weather if program supports this feature.

- Select "Setup", then press  $\blacktriangleright$  or **ENTER**.
- 2 Press  $\blacktriangle$  or  $\checkmark$  to select "Closed Captions", then press  $\triangleright$  or ENTER.

The Closed Captions menu will appear. Press ◄ or ► to set "CC Display" to "On".

- On: Captions will be displayed on the screen. Off: Captions will not be displayed on the screen.
- 4 Press ▲ or ▼ to select "Analog Caption" or "Digital Caption".

When you select "Analog Caption", you can choose from CC1, CC2, CC3, CC4, Text1, Text2, Text3 and Text4.

When you select "Digital Caption", you can choose from Service1, Service2, Service3, Service4, Service5 and Service6.

- 5 Press ◄ or ► to select the desired Closed Caption mode for both Digital and Analog Caption.
- 6 Press ▲ or ▼ to select "CC Priority", then press ◄ or ► to select "Digital CC" or "Analog CC".

#### NOTE:

 Depending on the broadcast signal, some Analog Captions will function with a Digital broadcast signal. This step prevents that two kind of captions are overlapping.

#### NOTE:

- If the program or video you selected is not closed-captioned, no captions will display on-screen.
- If text is not available in your viewing area, a black rectangle may appear on-screen. If this happens, set the CC Display to "Off".
- When selecting Closed Captions, the captioning will be delayed approx. 10 seconds.
- If no caption signal is received, no captions will appear, but the television will remain in the Caption mode.
- Misspellings or unusual characters may occasionally appear during Closed Captioning.
   This is normal with Closed Captioning, especially with live programs. This is because during live programs, captions are also entered live. These transmissions do not allow time for editing.
- When Captions are being displayed, on-screen displays, such as volume and mute may be seen but may interfere with Closed Captions.
- Some cable systems and copy protection systems may interfere with the Closed Captioned signal.
  If using an indoor antenna or if TV reception is very poor, the
- If using an indoor antenna or if TV reception is very poor, the closed caption decoder may not appear or may appear with strange characters or misspelled words. In this case, adjust the antenna for better reception or use an outdoor antenna.
- Closed Captions menu also can be displayed by pressing **C.C.** on the remote control.

22

۲

### CC advanced

When you have selected Custom as the display method, you can adjust the various setting listed below as follows:

This feature is designed to customize Digital Captions only.

- 1 Select "Setup", then press ► or ENTER.
- 2 Press ▲ or ▼ to select "Closed Captions", then press ► or ENTER.
- The Closed Captions menu will appear. Press ◄ or ► to set "CC Display" to "On".
- 3
- Press ▲ or ▼ to select "Digital CC Preset", then press ◄ or ► 4 to select "Custom".
- 5 Press ▲ or ▼ to select "CC Advanced", then press ► or ENTER
- The CC Advanced menu will appear.
- Press ▲ or ▼ to select the desired item, then press ◄ or ► to 6 change the setting.

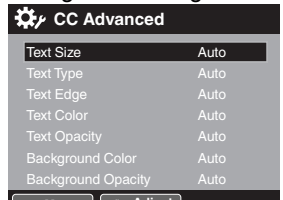

### ove ♦ Adjust

You can select from among the following items and parameters.

Text Size: Auto, Small, Standard, Large Text Type: Auto, Style1, Style2, Style3, Style4, Style5, Style6, Style7 Text Edge: Auto, None, Raised, Depressed, Uniform, Left Shadow, Right Shadow Text Color: Auto, Black, White, Red, Green, Blue, Yellow, Magenta, Cyan Auto, Solid, Transparent, Translucent, Text Opacity: Flashing Auto, Black, White, Red, Green, Blue, Yellow, Background Color: Magenta, Cyan Background Auto, Solid, Transparent, Translucent, Opacity: Flashing

#### NOTE:

۲

- You cannot set both "Text Color" and "Background Color" as a same color.
- You cannot set both "Text Opacity" and "Background Opacity" to "Transparent".

### Aspect Switching

You can display the image at its optimum condition by selecting display aspect.

- Selecting the picture format aspect ratio
- Select "Video", then press ► or ENTER. ٦
- Press ▲ or ▼ to select "Aspect", then press ► or ENTER 2
- to display Aspect. Press ▲ or ▼ or corresponding Number buttons (0-4) to select the desired picture format aspect ratio, as described below.

| L Aspect       |
|----------------|
| 0.Natural      |
| 1.Cinema Wide1 |
| 2.Cinema Wide2 |
| 3.Cinema Wide3 |
| 4.Full         |
|                |
|                |
| [0-4] :Select  |

#### NOTE:

- Selectable picture format aspect ratios may vary depending on the input source or broadcast signal.
- · Aspect menu also can be displayed by pressing ASPECT on the remote control.

#### Natural

In some cases, this image will display the size of standard 4:3 with a black side bar.

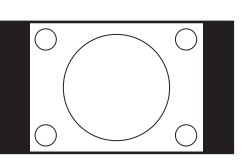

### Cinema Wide1 (for 4:3 format programs)

To fill the screen, the right and left edges are extended. However, the center of the picture remains near its former ratio. The top and bottom edges of the picture may be hidden.

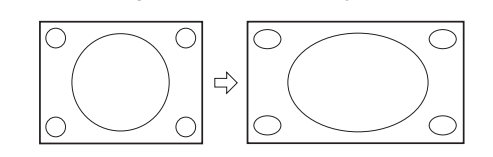

Cinema Wide2 (for letter box programs) The entire picture is uniformly enlarged-it is stretched the same amount both wider and taller (retains its original proportion). The top and bottom edges of the picture may be hidden.

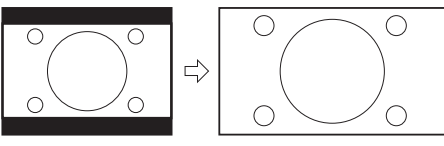

Cinema Wide3 (for letter box programs with subtitles) To fill the width of the screen, it is extended horizontally. However, it is only slightly extended at the top and the bottom. The top and bottom edges of the picture may be hidden.

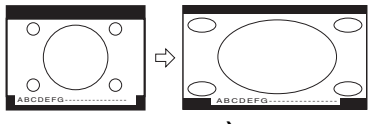

Full (for 16:9 source programs) Full will display the picture at the maximum size.

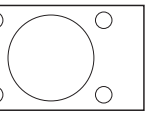

### Native (for PC mode only)

Detects the resolution of the signal of the image and it will be shown on the screen with same amount of pixels.

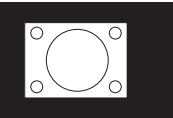

NOTE:

- Some High Definition and/or Digital broadcasts may not allow you to change the picture format aspect ratio.
- In HDMI or COMPONENT mode with a scanning rate of 720p, 1080i or 1080p (only HDMI), only the Cinema Wide2 and Full are available.
- In PC mode, only the Natural, Full and Native are available. In PC mode (WXGA), only the Full and Native are available.

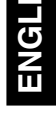

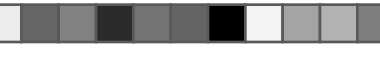

### Preparation

# The following pages describe the setup/operation in DVD mode.

### Preparation

Before DVD/CD operation, please make the following preparations.

- Insert the AC cord plug into a standard 120V 60Hz polarized AC outlet.
  - If the AC cord plug is plugged in for the first time, wait for about 5 seconds before pressing POWER.
  - NOTE:
  - When connecting to other equipment, unplug the unit from the AC outlet.
- 2 Press **POWER** on the unit or on the remote control to turn on the unit. The POWER indicator will change to green.
  - Each time you turn the unit ON, the TV/DVD starts from the TV mode.
  - When using an amplifier, switch on the amplifier.
- **3** Press **TV/DVD** to select DVD mode.

The DVD startup screen will appear on the screen.

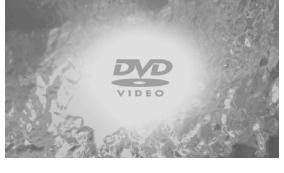

#### NOTE:

- If the unit does not operate properly: Static electricity, etc., may affect the player's operation. Disconnect the AC power cord once, then connect it again.
- About inserting disc: If the unit is slanted or moved while inserting disc, the disc may get damage.

### Status display of disc

Press **DISPLAY**. The status display of the disc will appear on the screen

• Display messages may change at every time when you press **DISPLAY** for some discs or files.

To make the status display screen disappear, press **DISPLAY** again.

### **Playback procedure**

- Press **TV/DVD** to select DVD mode.
- 2 Place the disc in the disc slot with the label side facing forward. (If the disc has a label.) Hold the disc without touching either of its surfaces, align it with the guides, and place it in position.

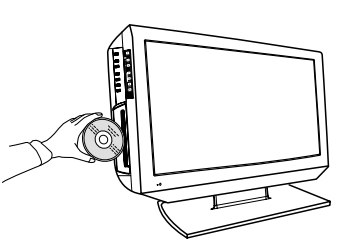

3 On the screen, "▲" changes to "Loading" and then playback will commence.

- A menu screen may appear on the TV screen, if the disc has a menu feature. In this case, press ▲, ▼, ◄, ► or ENTER to operate a menu feature.
- Press **STOP** to end playback.
  - The unit can record where you stop a video, but it depends on a disc you are using. Press **PLAY** to resume a playback point. The unit can store a memory of stopped point of last five discs that you have played. When one of these discs is next loaded, you can resume playback from where you stopped playing last time.
  - If you press **STOP** again ("Resume off" appears on the screen) the unit will clear the stopped point.
  - You cannot save a stopped point for some discs. If a number of discs played and stored in the unit exceeds five, a new memory will overwrite the old stored memory.

### 5 Press ▲ (EJECT).

Remove the disc and then press **POWER**. The unit turns off.

 When you eject the disc, you may hear mechanism noise, but it is not malfunction.

### NOTE:

- If a non-compatible disc is loaded, "Can't play disc" or "Incompatible disc region number Can't play disc" will appear on the TV screen according to the type of loaded disc. In this case, check your disc again (see page 10).
- Some discs may take a minute or so to start playback.
- A prohibition message "Depending on the disc, this operation may be prohibited" or "This operation can't be performed" may appear at the screen. This message means either the feature you tried is not available on the disc, or the unit cannot access the feature at this time. This does not indicate a problem with the unit.
- When you set a single-faced disc label downwards (i.e. the wrong way up) "Loading" will appear on the display and then "Can't play disc" will be displayed.
- Some playback operations of DVDs may be intentionally fixed by software producers. Since this unit plays DVDs according to the disc content recorded, some playback features may not be available. Also refer to the instructions supplied with the DVDs.

۲

### Special playback

### Fast Forward Playback

Press SEARCH (>>) during normal playback.

Each press of SEARCH (>>) will increase the speed of the search.
To resume normal playback, press PLAY.

#### **Review Playback**

Press SEARCH (

Each press of SEARCH (<) will increase the speed of the search.</li>To resume normal playback, press PLAY.

#### Still Playback

Press **PAUSE** during normal playback to pause playback.

To resume normal playback, press PLAY or PAUSE.

### Frame Advance

Press **PAUSE** during still playback. One frame is advanced each time you press **SEARCH** (**)**.

• To resume normal playback, press **PLAY**.

#### **Slow-motion Playback**

Press SLOW (| >) or SLOW ( $\triangleleft$ ) during normal playback or still playback.

- Each press of **SLOW** will change the speed of the slow.
- To resume normal playback, press **PLAY**.
- To resume the still playback, press PAUSE.

### Locating a chapter or track

Press **SKIP**(**I>I**) Forward or **SKIP**(**I<)** Reverse during playback to locate a chapter/track that you want to watch. Each time you press the button, a chapter or track is skipped.

#### NOTE:

۲

 The TV/DVD is capable of holding a still video image or On screen display image on your television screen indefinitely. If you leave the still video image or On screen display image displayed on your TV for an extended period of time, you risk permanent damage to your television screen.

### Zooming

This TV/DVD will allow you to zoom in on the frame image. You can then make selections by switching the position of the frame.

- Press ZOOM during playback. The center part of the image will be zoomed in. Each press of ZOOM will change the ZOOM magnification Zoom 2× and Zoom 4×.
- 2 Press ▲/▼/◀/► to view a different part of the frame. You may move the frame from the center position UP, DOWN, LEFT or RIGHT.
- 3 In the zoom mode press **ZOOM** repeatedly to return to a 1:1 view.

#### NOTE:

- You can select the Still Playback or Fast Forward (Review) Playback in the zoom mode.
- Some discs may not respond to zoom feature.

### Locating desired scene

Use the title, chapter and time recorded on the disc to locate the desired point to playback.

- Press **JUMP** during playback or stop mode.
- 2 Press ▲/▼ to select the "Title Search", "Chapter Search", "Time Search" or "Track Search". Then press ► or ENTER.

- 3 Press Number buttons (0–9) to input the number.
- If you input a wrong number, press CANCEL.
  - Refer to the package supplied with the disc to check the numbers.

### 4 Press ENTER.

- · Playback starts.
- When you change the title, playback starts from Chapter 1 of the selected title.
- Some discs may not work in the above operation.

### **A-B Repeat playback**

A-B repeat playback allows you to repeat material between two selected points.

- **1** Press **REPEAT A-B** during playback.
- The start point is selected.
- 2 Press **REPEAT A-B** again. The end point is selected.

Playback starts at the point that you selected. Playback stops at the end point, returns to Point A automatically, then starts again.

• To resume normal playback, press **REPEAT A-B** again.

#### NOTE:

- In A-B Repeat mode, subtitles near the A or B locations may not be displayed.
- You may not be able to set A-B Repeat during certain scenes of the DVD.
- A-B Repeat does not work with an interactive DVD, MP3/WMA/ JPEG-CD.

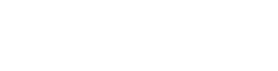

### Marking desired scenes

The TV/DVD stores the points that you want to watch again up to 12 points.

You can resume playback from each scene.

### Marking the scenes

- 1 Press MARKER during playback.
- 2 Select the blank Marker using  $\blacktriangle/\langle / \rangle$ , then press ENTER at the desired scene.
  - Up to 12 scenes can be selected.
  - Repeat this procedure to set the other 11 scenes.

3 Press MARKER to return to the normal screen.

### Returning to the scenes

- 1 Press MARKER during playback or stop mode.
- 2 Press A/V/A/F to select the Marker 1-12.
- 3 Press ENTER.

Playback starts from the marked scene.

### To cancel the Marker

Follow the above steps 1~2, then press CANCEL.

### NOTE:

۲

- Some discs may not work with the marking operation.
- The marking is cancelled when you eject the disc or turn the power off.
- Some subtitles recorded around the marker may fail to appear.

### Changing angles

When playing back a disc recorded with multi-angle facility, you can change the view angle.

#### 1 Press ANGLE during playback.

The current angle will appear.

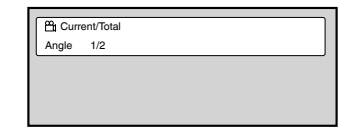

2 Press ANGLE repeatedly until the desired angle is selected.

### NOTE:

- In case of JPEG-playback, the JPEG-image is rotated 90 degrees to the right.
- Depending on the DVD, you may not be able to change the angles even if multi-angles are recorded on the DVD.

### **Changing soundtrack** language

You can select the language when you play a multilingual disc.

#### 1 Press AUDIO during playback.

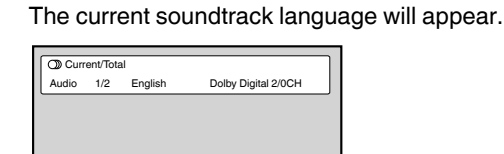

2 Press AUDIO repeatedly until the desired language is selected.

The on-screen display will disappear after a few seconds.

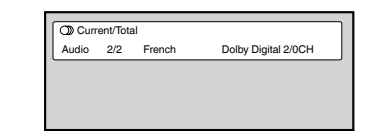

### NOTE:

- If the desired language is not heard after pressing AUDIO several times, the language is not recorded on the disc.
- Changing soundtrack language is cancelled after "Resume off". • The initial default language or available language will be heard if the disc is played back again.

### Subtitles

### Changing the subtitle language

You can select the language when playing back a disc recorded with multilingual subtitles.

1 Press SUBTITLE repeatedly during playback until your desired language appears.

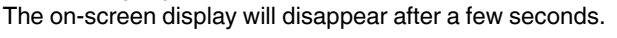

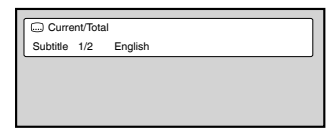

### Turning the subtitles off

Press SUBTITLE during playback until "Off" appears.

### NOTE:

- Changing subtitle language is cancelled after "Resume off".
  Some functions may not work on some DVDs. You may not be able to turn subtitles on or off or change subtitles. While playing the DVD, the subtitle may change when:
  - you eject or insert the disc. - you change the title.
- In some cases, the subtitle language is not changed to the selected one immediately.

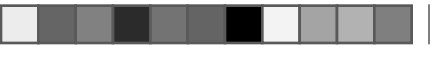

#### Using HOME MENU Play mode **Playing a disc** A-B repeat playback A-B repeat playback allows you to repeat selection between two 1 Press **SETUP** during stop mode. selected points. HOME MENU will appear. 1 Press PLAY MODE Play Mo 2 Press ▲/▼/◀/► during playback. CHOME MENU to select "Disc Navigator", Play Mode screen 🕥 Via then press ENTER. will appear. 🔨 Disc Navi Initial S 2 Press $\blacktriangle/\blacksquare$ to select "A-B Repeat", then press $\triangleright$ or ENTER. 3 3 Press ▲/▼ to select "A(Start Point)", then press ENTER. The Press ▲/▼ to select start point is selected. desired option, then press ENTER. 4 Press $\blacktriangle/\forall$ to select "B(End Point)", then press ENTER. The end point is selected. Playback starts at the point that you selected. Playback stops at the end point and returns to Point • Some discs may not work Disc Navigator. • Depending on a disc, you can select Title, Chapter, or both. A automatically, then starts again. To resume normal playback 4 Press ▲/▼/◄/► or Number Buttons (0–9) to select Title or Select "Off" in step 3. Chapter, then press ENTER. NOTE: Press SKIP ►►I or I<< to move next/previous page.</li> · Some discs may not work Play Mode function. • Press **RETURN** to return to previous screen. A-B Repeat playback does not work with an interactive DVD, MP3/WMA/JPEG-CD. Playing a file **Repeat playback** 1 Press **SETUP** during stop mode. 1 Press PLAY MODE during playback. HOME MENU will appear. Play Mode screen will appear. 2 Press A/V/A/F to select "Disc Navigator", then press ENTER. 2 Press ▲/▼ to select "Repeat", then press ► or ENTER. 3 Press ▲/▼ to select 3 00:00/ 00:00 0kbps 🔳 Press $\blacktriangle/\blacksquare$ to select desired repeat option, then press **ENTER**. folder, then press The unit automatically starts repeat playback after finishing ENTER. 1 the current title or chapter. Folder Folder To resume normal playback Select "Repeat Off" in step 3. **Random playback** ٦ Press PLAY MODE during playback or stop mode. 4 Press $\blacktriangle/\blacksquare$ to select file, then press ENTER. Play Mode screen will appear. · If you select JPEG file, unit shows the pictures one after 2 another automatically. Press $\blacktriangle/\nabla$ to select "Random", then press $\triangleright$ or ENTER. Press SETUP to clear HOME MENU screen. 3 • Press RETURN to go to previous step. Press ▲/▼ to select desired random playback option, then press ENTER. The unit automatically starts random playback. NOTE: · When music files and JPEG files are recorded in one disc, To resume normal playback you can play simultaneously. Please select the music file Select "Random Off" in step 3. then select the JPEG file. NOTE: You cannot play Random for programmed contents (Random play is not permitted during Program playback). During Random playback, it may repeat the same title, chapter or treads. track. Random playback does not work with MP3/WMA CD.

### Program playback

- 1 Press PLAY MODE during playback or stop mode. Play Mode screen will appear.
- 2 Press  $\blacktriangle/\blacksquare$  to select "Program", then press  $\blacktriangleright$  or **ENTER**.

| 3 | Press ▲/▼ to select         | Program<br>Program Step | Current<br>Title 1-38 |
|---|-----------------------------|-------------------------|-----------------------|
|   | "Create/Edit", then press   | 01.01                   | Title 01              |
|   | ENTER.                      | 02.<br>03.              | Title 02<br>Title 03  |
|   | "Create/Edit" display       | 04.<br>05.              | Title 04<br>Title 05  |
|   | differs, depending on discs | 06.                     | Title 06              |
|   | antilaa                     | 07.                     | Title 07              |
|   | or files.                   | 08.                     | Title 08              |

- 4 Press A/V/A/F to select Title, Chapter, Track or File, then press ENTER.
  - When you add a program, find where you want to add it (Program Step) and select Title, Chapter or Track then press ENTER. (It will be added to the left if File is added.) To go to previous step, press RETURN.
  - If RETURN is pressed while programming, the content will be deleted.
  - To delete a program, select "Program Step" that you want to delete and press CANCEL.

- 5 Press PLAY (►).
   To play existing programmed contents, select "Playback Start" from Play Mode screen and press ENTER.
  - To resume normal playback, select "Playback Stop" in Play Mode screen and press ENTER. Your programmed contents are saved.
  - To delete all programmed contents, select "Program Delete" in Play Mode screen and press ENTER.

#### NOTE:

۲

- You can repeat the programmed contents. Select "Program Repeat" from "Repeat" in the Play Mode screen during Program playback.
- You cannot play Random for programmed contents (Random play is not permitted during Program playback).
- · In stop mode, you can also enter Play Mode screen by selecting "Play Mode" in HOME MENU.

### Locating desired scene

- 1 Press PLAY MODE during playback or stop mode. Play Mode screen will appear.
- 2 Press  $\blacktriangle/\forall$  to select "Search Mode", then press  $\triangleright$  or **ENTER**.
- 3 Press ▲/▼ to select desired Search Mode option, then press ▶ or ENTER.
  - · Search Mode options differs, depending on discs or files.

P

A-B F Reper Rand Progr

4 Input Title, Chapter, Track or Folder number or Time by using Number buttons (0-9) and press ENTER.

| ay Mode                           |                                               |               |
|-----------------------------------|-----------------------------------------------|---------------|
| epeat<br>at<br>om<br>am<br>h Mode | Title Search<br>Chapter Search<br>Time Search | Input Chapter |
|                                   |                                               |               |

• For instance, if you want to enter 1hr 4min (64:00), input 6, 4, 0, 0.

### NOTE:

- · You can locate desired scene in Menu screen for some DVD video.
- In stop mode, you can also enter Play Mode screen by selecting "Play Mode" in HOME MENU.

### Audio Settings menu

The Audio Settings menu offers features for adjusting the way discs sound.

- 1 Press **SETUP** during stop mode. HOME MENU will appear.
- 2 Press ▲/▼/◀/► to select "Audio Settings", then press ENTER.

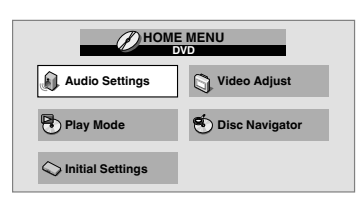

3 Press ▲/▼/◀/► to setting the option, then press ENTER.

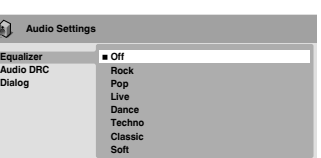

#### 4 Press SETUP to save the setting.

#### Equalizer

Select the most suitable setting to match a category of music that you are listening to.

#### Audio DRC

- Adjusts loud sound levels down and quiet sound level up while playing. This is useful, for instance, when you watch a film in the late night.
- Audio DRC only works with Dolby Digital Sound.
- The effect depends on your AV amplifier and speaker volume. Adjust the sound as you wish and find the most effective setting.

#### Dialog

Adjust setting when you cannot hear dialogs very well.

### NOTE:

It may not be very effective for some discs or files.

### Video Adjust menu

From the Video Adjust menu you can adjust various settings that affect how the picture is presented.

- 1 Press **SETUP** during stop mode. HOME MENU will appear.
- 2 Press A/V/A/F to select "Video Adjust", then press ENTER.

| (D) HON            | IE MENU<br>DVD   |
|--------------------|------------------|
| Audio Settings     | Video Adjust     |
| Play Mode          | 🕙 Disc Navigator |
| C Initial Settings | 1                |
|                    |                  |

3 Press ▲/▼/◀/► to setting the option, then press ENTER.

| Video Adjust<br>Sharpness Fine<br>Singhness Standard<br>Contrast Soft<br>Samma<br>Hue                  |
|----------------------------------------------------------------------------------------------------|
| Video Adjust<br>Sharpness Fine<br>Sharpheness Standard<br>Contrast Soft<br>Samma<br>Hue<br>Cheme Level |
| Sharpness Fine<br>Brightness Standard<br>Contrast Soft<br>Gamma Hue                                    |
|                                                                                                    |

4 Press **SETUP** to save the setting.

### Sharpness

Adjust sharpness of images. **Brightness** 

### Adjust brightness of images.

Contrast

Adjust a ratio of brightness between the brightest part and the darkest part.

### Gamma

Emphasize dark part of images.

### Hue

۲

Adjust a balance between green and red.

### Chroma Level

Adjust color density. It is effective with animation or something with high color density.

### NOTE:

• It may not be very effective for some discs or files.

### Quick guide for DVD menu operation

You can change the default settings to customize performance to your preference.

### Setting procedure

- 1 Press **SETUP** in stop mode. HOME MENU will appear.
- 2 Press A/V/A/F to select "Initial Settings". then press ENTER.

| Юноме          | E MENU<br>WD     |
|----------------|------------------|
| Audio Settings | Video Adjust     |
| Play Mode      | 🕙 Disc Navigator |
| Settings       |                  |

- 3 Press A/V/A/F to select the desired option, then press ENTER.
- 4 Change the selection using  $\blacktriangle/ \bigtriangledown / \sphericalangle / \blacklozenge$  or ENTER, by referring to the corresponding page 30. • Repeat steps 3 and 4 to change other option.
- 5 To clear HOME MENU screen, press SETUP.

# **Function Setup**

| Setting             | Option                 | Description                                                                                                    |  |  |
|---------------------|------------------------|----------------------------------------------------------------------------------------------------|--|--|
| Digital Audio Out s | ettings                |                                                                                                    |  |  |
| Digital Out         | On                     | Digital audio is output from the digital outputs.                                                                                                |  |  |
|                     | Off                    | No digital audio output.                                                                                                    |  |  |
| Dolby Digital Out   | Dolby Digital          | Dolby Digital encoded digital audio is output when playing a Dolby Digital DVD disc.                                                             |  |  |
|                     | Dolby Digital > PCM    | Dolby Digital audio is converted to PCM audio before being output.                                                                               |  |  |
| DTS Out             | DTS                    | DTS encoded digital audio is output when playing a DTS disc. (Noise will be output if your amplifier/receiver is not compatible with DTS audio.) |  |  |
|                     | Off                    | No digital audio is output.                                                                                                    |  |  |
| 96kHz PCM Out       | 96kHz > 48kHz          | 96 kHz digital audio is converted to 48 kHz for digital output.                                                                                  |  |  |
|                     | 96kHz *1               | 96 kHz digital audio is output as is at 96 kHz.                                                                                                  |  |  |
| MPEG Out            | MPEG                   | MPEG encoded digital audio is output as is.                                                                                                    |  |  |
|                     | MPEG > PCM             | MPEG encoded digital audio is converted to PCM audio for digital output.                                                                         |  |  |
| Video Output settir | ngs                    |                                                                                                    |  |  |
| TV Screen           | 4:3 (Letter Box)       | Set if you have a conventional 4:3 TV. Widescreen movies are shown with black bars top and bottom.                                               |  |  |
|                     | 4:3 (Pan & Scan)       | Set if you have a conventional 4:3 TV. Widescreen movies are shown with the sides cropped so that the image fills the screen.                    |  |  |
|                     | 16:9 (Wide)            | Set if you have a widescreen TV.                                                                                                    |  |  |
| Language settings   |                        |                                                                                                    |  |  |
| Audio Language      | English/French/Spanish | If there is an English, French or Spanish soundtrack on the disc, then it will be played.                                                        |  |  |
|                     | Other Language         | Select to choose a language other than the ones displayed. (See Language Code List on page 32.)                                                  |  |  |
| Subtitle Language   | English/French/Spanish | If there is an English, French or Spanish subtitle on the disc, then it will be displayed.                                                       |  |  |
|                     | Other Language         | Select to choose a language other than the ones displayed. (see Language Code List on page 32.)                                                  |  |  |
| DVD Menu Lang.      | w/Subtitle Lang.       | DVD disc menus will be displayed in the same language as your selected subtitle language, if possible.                                           |  |  |
|                     | English/French/Spanish | If there is an English, French or Spanish DVD menu language on the disc, then it will be displayed.                                              |  |  |
|                     | Other Language         | Select to choose a language other than the ones displayed. (see Language Code List on page 32.)                                                  |  |  |
| Subtitle Display    | On                     | Subtitles are displayed according to your selected subtitle language (see above).                                                                |  |  |
|                     | Off                    | Subtitles are always off by default when you play a DVD disc (note that some discs override this setting).                                       |  |  |
| Display settings    |                        |                                                                                                    |  |  |
| Angle Indicator     | On                     | A camera icon is displayed on-screen during multi-angle scenes on a DVD disc.                                                                    |  |  |
|                     | Off                    | No multi-angle indication is shown.                                                                                                    |  |  |
| Options settings    |                        |                                                                                                    |  |  |
| Parental Lock       |                        | See page 31.                                                                                                    |  |  |

\*1 Notation for 96KHz: 96kHz PCM Digital Audio Out is available when playing video contents on a DVD disk not protected by CSS(Content Scramble System). Since almost all of DVD-Video discs are protected by CSS, the audio output of those CSS protected DVD-Video discs are converted to 48kHz (16bit) at PCM output. CSS: Content Scramble System. Content protection technology for DVD-Video disc.

30

| Pa         | arental Contro                                                                                                    | bl                                                                                                    | Le     | vel Change                                                                                                    |                                                                                                    |                                                                                                    |
|------------|----------------------------------------------------------------------------------------------------|----------------------------------------------------------------------------------------------------|--------|----------------------------------------------------------------------------------------------------|----------------------------------------------------------------------------------------------------|----------------------------------------------------------------------------------------------------|
| Sor<br>can | me discs are specified as not a be limited not to playback with                                                                                                    | suitable for children. Such discs<br>th the unit.                                                                                                    |        | Press ▲ or ▼ to select<br>"Level Change", then<br>press <b>ENTER</b> .                                                                                                    | Digital Audio Out<br>Video Output                                                                                            | Parental Lock Password Change<br>Level Change<br>Counter Code                                                                                                    |
| Но         | w to into the Parental Lock                                                                                                    | menu                                                                                                    |        |                                                                                                    | Display<br>Options                                                                                                    |                                                                                                    |
| 1<br>2     | Press <b>SETUP</b> in stop mode.<br>HOME MENU will appear.<br>Press $\blacktriangle/ \checkmark / \checkmark / \checkmark$ to select<br>"Initial Settings", then<br>press <b>ENTER</b> . | HOME MENU<br>DVD         Image: Audio Settings       Image: Video Adjust         Image: Play Mode       Disc Navigator                                                                                                    | 2      | Press <b>Number buttons</b><br>( <b>0–9)</b> to input the current<br>password, then press<br><b>ENTER</b> .                                                                                                    | Initial Settings<br>Digital Audio Out<br>Video Output<br>Language<br>Display<br>Options                                      | Parental Lock: Level Change<br>Password R R R R<br>Password R R R R<br>Parental Lock: Level Change<br>Parental Lock: Level Change<br>R R R R R R R<br>Parental Lock: Level Change<br>R R R R R R R R R<br>R R R R R R R R R R |
| 3          | Press ▲/▼ to select "Options<br>Then press ► or <b>ENTER</b> to e                                                                                                    | <ul> <li>initial Settings</li> <li>in, then press ► or ENTER.</li> <li>enter the Parental Lock menu.</li> </ul>                                                                                                    | 3      | Press ◀ or ► to select<br>from the level 1 to level 8.<br>The limitation will be more<br>severe as the level number<br>is lower. Then press                                                                                                    | Initial Settings<br>Digital Audio Out<br>Video Output<br>Language<br>Display<br>Options                                      | Parental Lock: Level Change<br>Password • • • •                                                                                                    |
| Sei        | t Password                                                                                                    |                                                                                                    |        | ENTER.                                                                                                    |                                                                                                    |                                                                                                    |
| '<br>2     | Press ▲ or ▼ to select<br>"Password", then press<br>ENTER.<br>Press Number buttons<br>(0–9) to input the<br>password, then press<br>ENTER.                                               | Digital Audio Out     Parental Lock     Password       Language     Display     Country Code       Options     Parental Lock: Register Code Number       Video Output<br>Language     Parental Lock: Register Code Number       Digital Audio Out     Video Output       Digital Audio Out     Parental Lock: Register Code Number       Options     Image: Country Code | ∝<br>1 | Level 1: DVD software for<br>Level 8: Virtually all DVD<br>Level Off: The parental cor<br>ountry Code<br>Press ▲ or ▼ to select<br>"Country Code", then<br>press ENTER.                                                                                                    | Control setting<br>Control setting<br>Control setting<br>Digital Audio Out<br>Video Output<br>Language<br>Display<br>Options | Parental Lock Password Change Level Change Country Code                                                                                                    |
|            |                                                                                                    |                                                                                                    | 2      | Proce Number buttons                                                                                                    |                                                                                                    |                                                                                                    |
| Ch:<br>1   | ange Password<br>Press ▲ or ▼ to select<br>"Password Change", then<br>press ENTER.                                                                                                    | Digital Audio Out         Parental Lock         Password Change           Language         Level Change         Country Code           Display         Display         Country Code                                                                                                    | 2      | (0–9) to input the current<br>password, then press<br>ENTER.                                                                                                    | Digital Audio Out<br>Video Output<br>Language<br>Display<br>Options                                                          | Parental Lock: Change Country Code<br>Password                                                                                                    |
|            |                                                                                                    | Options                                                                                                    | 0      | Press ▲ or ▼ to select the input mode from "Country                                                                                                    | Digital Audio Out                                                                                                    | Parental Lock: Change Country Code                                                                                                    |
| 2          | Press <b>Number buttons</b><br>(0–9) to input the current<br>password, then press<br>ENTER.                                                                                              | Digital Audio Out     Parental Lock: Password Change       Video Output     Password       Language     New Password       Options                                                                                                    |        | <ul> <li>Code List" or "Code".</li> <li>When you selected "Coun select Country Code, there</li> </ul>                                                                                                    | Video Output<br>Language<br>Display<br>Options                                                                               | Password ★ ★ ★<br>Country Code List Code                                                                                                    |
| 3          | Press Number<br>buttons (0–9) to input<br>the new password. Press<br>ENTER. Now your new<br>password has been set.<br>Be sure to remember this<br>number!                                | Initial Settings  Digital Audio Out Video Output Language Display Options  New Password  * * * * * * * * * * * * * * * * * *                                                                                                    |        | <ul> <li>When you selected "Code buttons (0-9) to enter the ENTER. (see Country/Are</li> <li>NOTE:</li> <li>Depending on the discs, ti</li> <li>Some discs may not be er information though its disc discs, the age restriction v</li> <li>If you input a wrong numb number.</li> </ul> |                                                                                                    | then use the <b>Number</b><br>untry Code, then press<br>t on page 32)<br>not limit playback.<br>n specific rating level<br>s "adult." For those<br>t.<br>, then input correct                                                 |

### Language Code List

Language (Language code letter), Language code

Japanese (ja), **1001** English (en), **0514** French (fr), 0618 German (de), 0405 Italian (it), 0920 Spanish (es), 0519 Chinese (zh), 2608 Dutch (nl), 1412 Portuguese (pt), 1620 Swedish (sv), **1922** Russian (ru), **1821** Korean (ko), **1115** Greek (el), **0512** Afar (aa), 0101 Abkhazian (ab), 0102 Afrikaans (af), 0106 Amharic (am), 0113 Arabic (ar), 0118 Assamese (as), 0119 Aymara (ay), 0125 Azerbaijani (az), **0126** Bashkir (ba), **0201** Byelorussian (be), 0205 Bulgarian (bg), 0207 Bihari (bh), 0208 Bislama (bi), 0209 Bengali (bn), 0214 Tibetan (bo), 0215 Breton (br), 0218 Catalan (ca), 0301 Corsican (co), **0315** Czech (cs), **0319** Welsh (cv), 0325 Danish (da), 0401

Bhutani (dz), 0426 Esperanto (eo), 0515 Estonian (et), 0520 Basque (eu), 0521 Persian (fa), 0601 Finnish (fi), 0609 Fiji (fj), **0610** Faroese (fo), 0615 Frisian (fy), **0625** Irish (ga), **0701** Scots-Gaelic (gd), **0704** Galician (gl), **0712** Guarani (gn), **0714** Gujarati (gu), **0721** Hausa (ha), 0801 Hindi (hi), 0809 Croatian (hr), 0818 Hungarian (hu), 0821 Armenian (hy), 0825 Interlingua (ia), 0901 Interlingue (id), 0901 Interlingue (ie), 0905 Inupiak (ik), 0911 Indonesian (in), 0914 Icelandic (is), 0919 Hebrew (iw), **0923** Yiddish (ji), **1009** Javanese (jw), 1023 Georgian (ka), 1101 Kazakh (kk), 1111 Greenlandic (kl), 1112 Cambodian (km), 1113 Kannada (kn), **1114** Kashmiri (ks), **1119** Kurdish (ku), **1121** 

Kirghiz (ky), **1125** Latin (la), **1201** Lingala (ln), **1214** Laothian (lo), 1215 Lithuanian (It), 1220 Latvian (lv), 1222 Malagasy (mg), 1307 Maori (mi), 1309 Macedonian (mk), 1311 Malayalam (ml), 1312 Mongolian (mn), 1314 Moldavian (mo), **1315** Marathi (mr), **1318** Malay (ms), **1319** Maltese (mt), 1320 Burmese (my), 1325 Nauru (na), 1401 Nepali (ne), 1405 Norwegian (no), **1415** Occitan (oc), **1503** Oromo (om), 1513 Oriya (or), **1518** Panjabi (pa), **1601** Polish (pl), **1612** Pashto, Pushto (ps), **1619** Quechua (qu), **1721** Rhaeto-Romance (rm), 1813 Kirundi (rn), 1814 Romanian (ro), 1815 Kinyarwanda (rw), 1823 Sanskrit (sa), 1901 Sindhi (sd), 1904 Sangho (sg), 1907 Serbo-Croatian (sh), 1908 Sinhalese (si), **1909** Slovak (sk), **1911** Slovenian (sl), 1912 Samoan (sm), 1913 Shona (sn), 1914 Somali (so), 1915 Albanian (sq), 1917 Serbian (sr), 1918 Siswati (ss), 1919 Sesotho (st), 1920 Sundanese (su), 1921 Swahili (sw), **1923** Tamil (ta), **2001** Telugu (te), 2005 Tajik (tg), **2007** Thai (th), **2008** Tigrinya (ti), 2009 Turkmen (tk), 2011 Tagalog (tl), 2012 Setswana (tn), **2014** Tonga (to), **2015** Turkish (tr), **2018** Tsonga (ts), 2019 Tatar (tt), 2020 Twi (tw), 2023 Ukrainian (uk), 2111 Urdu (ur), 2118 Uzbek (uz), 2126 Vietnamese (vi), 2209 Volapük (vo), 2215 Wolof (wo), 2315 Xhosa (xh), **2408** Yoruba (yo), **2515** Zulu (zu), 2621

### Country/Area Code List

#### Country/Area, Country/Area code, Country/Area code letter

Argentina, 0118, ar Australia, 0121, au Austria, 0120, at Belgium, 0205, be Brazil, 0218, br Canada, 0301, ca Chile, 0312, cl China, 0314, cn Denmark, 0411, dk Finland, 0609, fi France, 0618, fr Germany, 0405, de Hong Kong, 0811, hk India, 0914, in Indonesia, 0904, id Italy, 0920, it Japan, 1016, jp Republic of Korea, 1118, kr Malaysia, **1325**, **my** Mexico, **1324**, **mx** Netherlands, **1412**, **nl** New Zealand, **1426**, **nz** Norway, **1415**, **no** Pakistan, **1611**, **pk** Philippines, **1608**, **ph** Portugal, **1620**, **pt** Russian Federation, **1821**, **ru**  Singapore, **1907**, **sg** Spain, **0519**, **es** Sweden, **1905**, **se** Switzerland, **0308**, **ch** Taiwan, **2023**, **tw** Thailand, **2008**, **th** United Kingdom, **0702**, **gb** USA, **2119**, **us** 

۲

5/21/11 3:22:04 PM

### **Connections to other equipment**

The exact arrangement you use to interconnect various video and audio components to this unit is dependent on the model and features of each component. Check the Owner's Manual provided with each component for the location of video and audio inputs and outputs. To connect the unit to a VCR

۲

### Rear of the unit

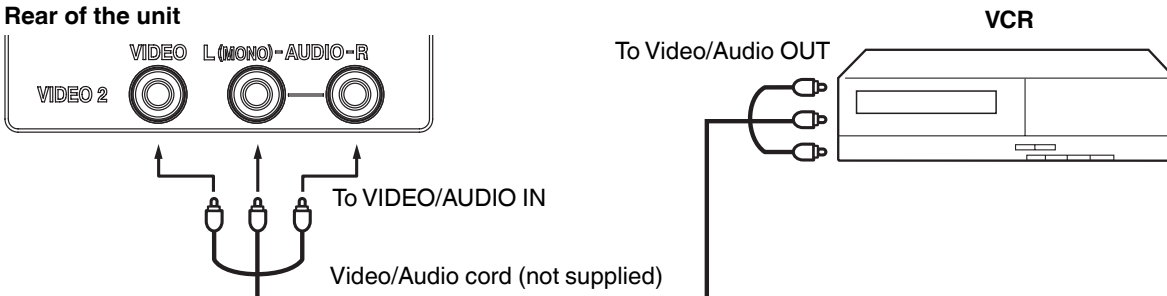

To connect the unit to a DVD player with Component Video Input You can enjoy a high quality picture by connecting the unit's COMPONENT VIDEO OUT jacks of your DVD player with the COMPONENT video cables (not supplied).

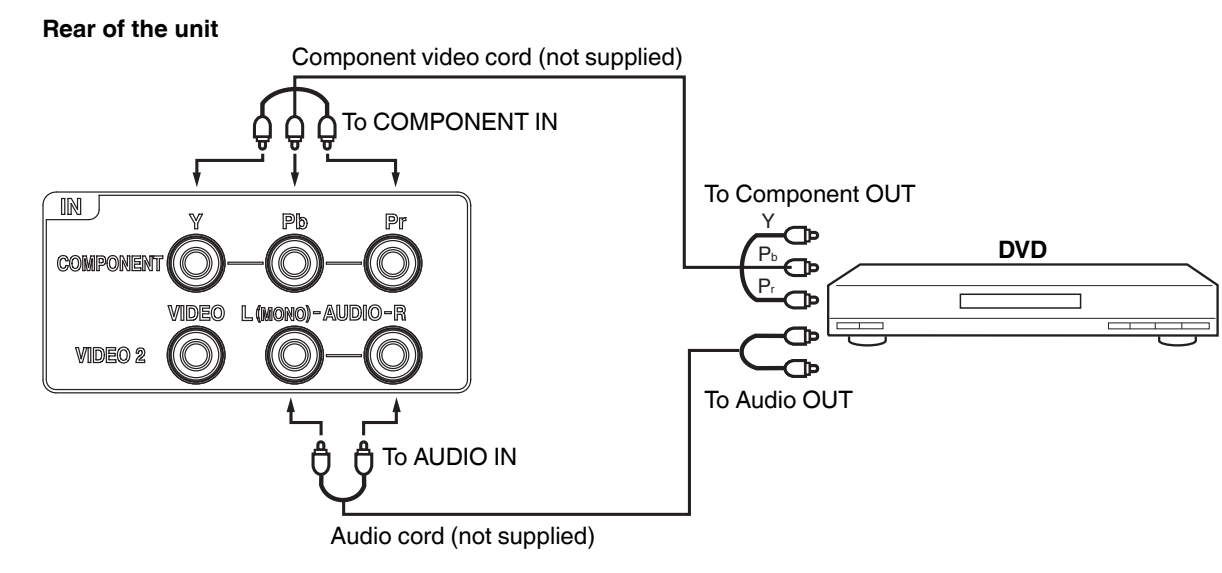

### NOTE:

• Component Video input of the unit are for use with a device which output 480i/1080i interlaced signals and 480p/720p progressive signals.

### To connect the unit to a camcorder, or a game console

To playback from a camcorder, connect the camcorder to the unit as shown. This unit can also be used as a display device for many video games. However, due to the wide variety of signals generated by these devices and subsequent hook-up variations required, they have not all been included in the suggested connection diagrams. You'll need to consult each component's Owner's Manual for additional information.

### Left of the unit

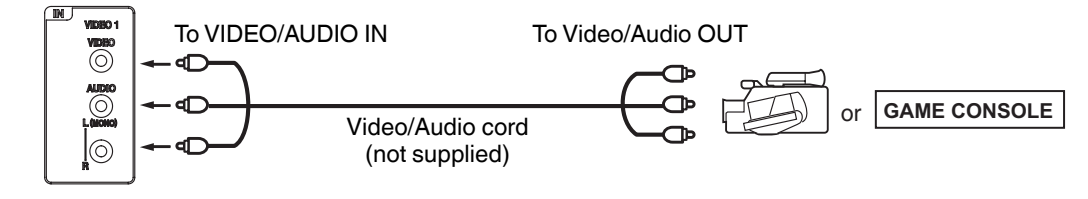

### Connections to other equipment

### (continued)

#### To connect an audio system

This connection allows you to use an audio amplifier and external speakers, and adjust the audio level using the TV's remote control. To control the audio, turn on the TV and the stereo amplifier, and turn off the TV's built-in speakers (see "Speakers" on page 18).

۲

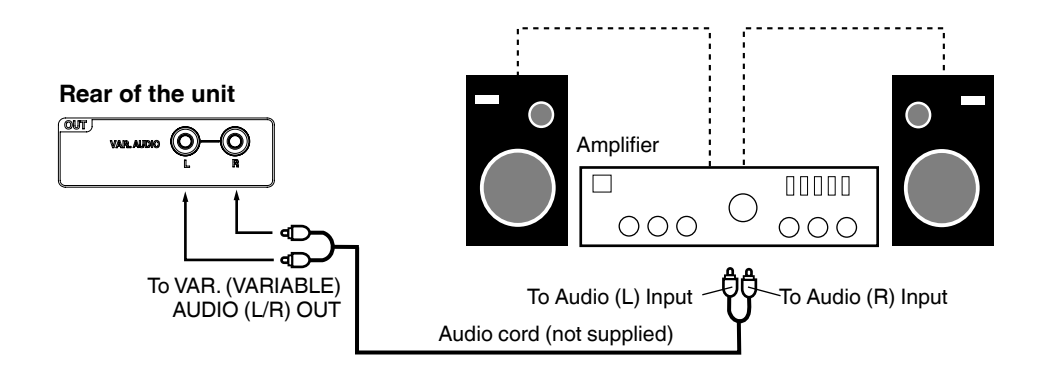

NOTE:

۲

To hear sound when using an external audio amplifier, the volume of both the TV and the amplifier must be set above 0 (zero). For example, if the volume of the TV is set to 0, you will not be able to hear any sound, even if the volume of the amplifier is at its highest level.

### To connect a HDMI or a DVI device to the unit

The HDMI1/DVI input receives digital audio and uncompressed video from a HDMI device or uncompressed digital video from a DVI device.

When you connect to a DVI device with a HDMI-to-DVI adapter cable, it transfers only video signal. Separate analog audio cords required.

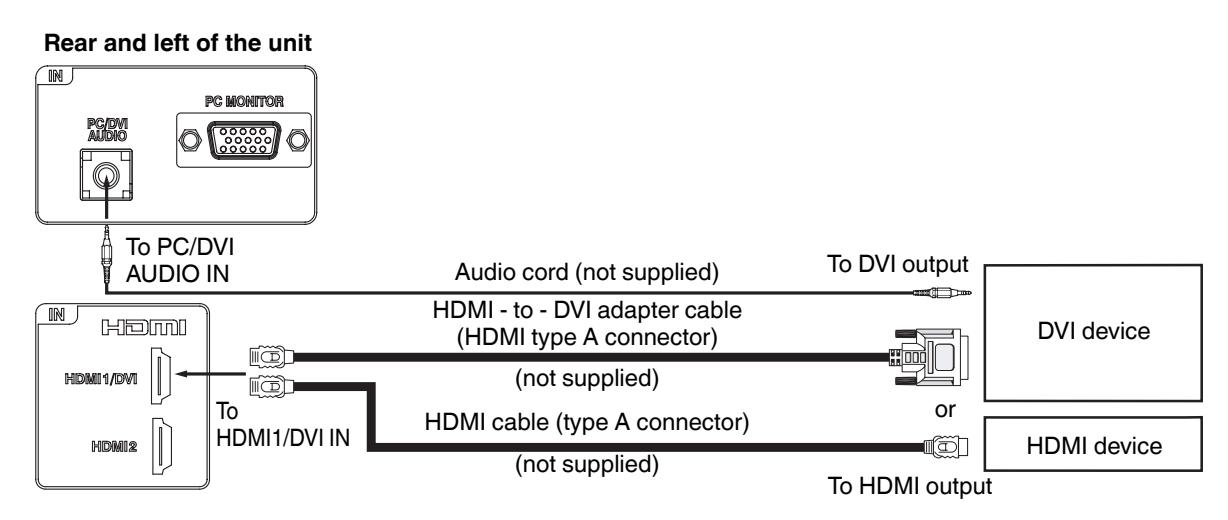

NOTE:

- When using HDMI 1/DVI IN to connect your HDMI or DVI devices, you must select the corresponding audio input source
- (HDMI or DVI) on the menu screen (see page 18). Otherwise you will only see the image with no sound. If you connect an external component (cable box, satellite receiver, etc.) to this LCD TV using an HDMI cable or a DVI to HDMI cable, the image will not display if the output resolution of the component is set to 480i. To receive the picture you must change the output resolution on the external component.
- Should you require further instruction, please contact the manufacturer of the external component.

### Connections to other equipment

### Using an AV Amplifier with built-in digital surround

If you are using an AV Amplifier with built-in digital surround sound, you can enjoy various audio systems including Dolby Digital Surround audio that sounds just like the movie.

۲

Connect an AV amplifier with built-in Dolby Digital decoder, DTS decoder, or MPEG decoder etc. as shown below.

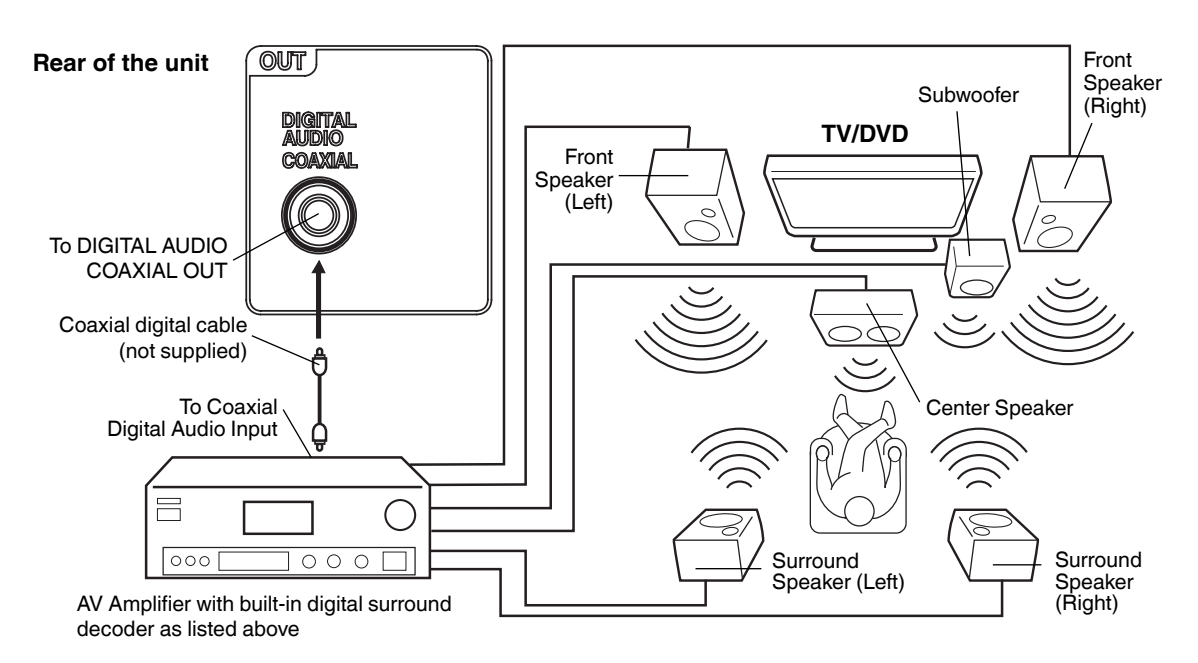

۲

### NOTE:

When you are viewing digital broadcast, this unit will not work in conjunction with DTS audio or MPEG audio. There will be no sound output if connected to an AV amplifier with a built-in DTS decoder or MPEG decoder.

### To connect the unit to a PC (Personal Computer)

Rear and left of the unit

Before you connect this unit to your PC, change the adjustment of your PC's Resolution and Refresh rate (60 Hz). Connect one end of a (male to male) VGA cable to the video card of the computer and the other end to the VGA connector PC MONITOR IN on the rear of the unit. Attach the connectors firmly with the screws on the plug. In case of a Multimedia computer, connect the audio cord to the audio output of your Multimedia computer and to the AUDIO IN connector of the PC/DVI AUDIO IN jack of the unit. You can also connect the PC with HDMI cable. If you use HDMI cable, you don't have to connect the audio cord. If you use DVI-to-HDMI cable, please connect the audio cord in the same way as the VGA cable. Press INPUT on the remote control to select PC mode.

Switch on the computer. The unit can operate as the computer monitor.

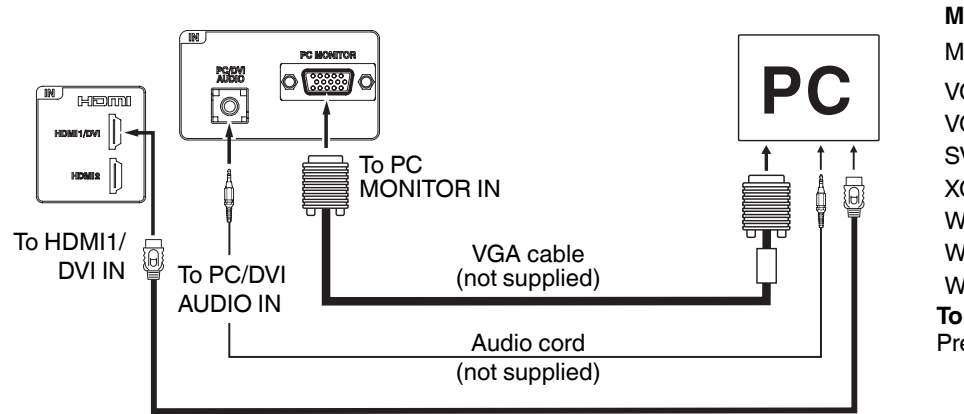

V V

Mode

**Monitor Display modes** Resolution

| VGA                       | 640x480  | 60/ 72/ 75 Hz     |  |
|---------------------------|----------|-------------------|--|
| VGA                       | 720x400  | 70Hz              |  |
| SVGA                      | 800x600  | 56/ 60/ 72/ 75 Hz |  |
| XGA                       | 1024x768 | 60/ 70/ 75 Hz     |  |
| WXGA                      | 1280x768 | 60Hz              |  |
| WXGA                      | 1280x720 | 60Hz              |  |
| WXGA                      | 1360x768 | 60Hz              |  |
| To return to normal mode  |          |                   |  |
| Press <b>INPUT</b> again. |          |                   |  |
|                           |          |                   |  |

Refresh rate

### NOTE:

- The on-screen displays will have a different appearance in PC mode than in TV mode.
- If there is no video signal from the PC when the unit is in PC mode, "No signal" will appear on the TV-screen.

HDMI cable (not supplied)

# (continued)

### **Reception disturbances**

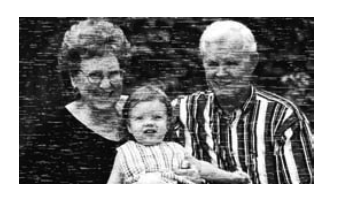

### **IGNITION NOISE:**

Black spots or horizontal streaks may appear, picture may flutter or drift. Usually caused by interference from automobile ignition systems, neon lamps, electrical drills, and other electrical appliances.

۲

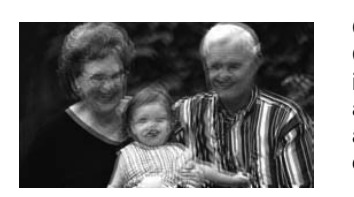

### GHOSTS:

SNOW:

Ghosts are caused by the television signal following two paths. One is the direct path and the other is reflected from tall buildings, hills or some other objects. Changing the direction or position of the antenna may improve reception. Ghosting may also be caused by defects in the antenna system such as unshielded leads or connecting several sets to the same antenna without using multiple antenna couplers.

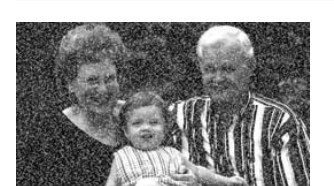

picture may be marred by the appearance of small dots. When the signal is extremely weak, it may be necessary to install a special antenna to improve the picture.

If your receiver is located in the fringe area of a television station where the signal is weak, your

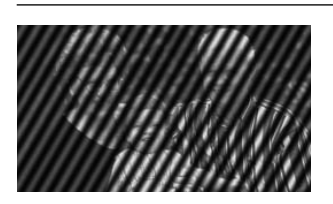

#### **RADIO FREQUENCY INTERFERENCE:**

The interference produces moving ripples or diagonal streaks, and in some cases, causes loss of contrast in the picture.

### PREVENTION OF AN OBSTACLE TO RADIO RECEIVERS

This television has been designed pursuant to the FCC class B Rules. This is to prevent a problem to Radio receivers. If this television causes a problem to Radio receivers, then take the following steps: Keen the television away from Radio

- Keep the television away from Radio.
  Adjust Radio antennas in order for the television not to receive interference.
- The antenna cable of Radio should be kept away from the television.
- Use a coaxial cable for antenna.

You can check if this television influences Radio receivers by turning off all other equipment other than the television. If you find a problem receiving Radio when using the television, check the instructions mentioned above.

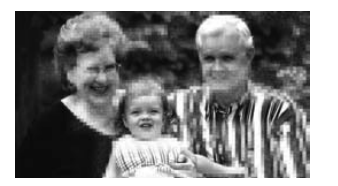

### BLOCK NOISE or FREEZE (DIGITAL INPUT):

Fuzzy blocks may appear in some area or the whole area of the screen. This is usually caused by interference from automobile ignition systems, neon lamps, electrical drills, ghosting of the image and lost or weak receiving signals.

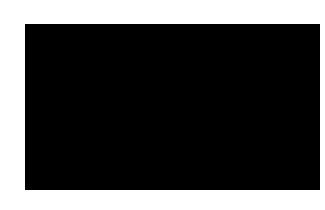

### **BLACK SCREEN:**

When using an antenna, weak signals will display a black screen. It may be necessary to upgrade your antenna.

### NOTE:

• The TV set can generate sound distortion in external devices such as a radio. Please separate radio equipment from the TV set to a considerable distance.

36

### **Problems and troubleshooting**

Use the following check list for troubleshooting when you have problems with your TV/DVD. Consult your local dealer or service outlet if problems persist. Be sure all connections are properly made when using with other units.

۲

| SYMPTOMS                                                                                                    | POSSIBLE SOLUTIONS                                                                                                    | PAGE                       |
|----------------------------------------------------------------------------------------------------|----------------------------------------------------------------------------------------------------|----------------------------|
| POWER                                                                                                    |                                                                                                    |                            |
| <ul><li>TV/DVD does not operate.</li><li>Make sure the power cord is plugged in.</li><li>Unplug unit, then plug it back in.</li></ul> |                                                                                                    | 14                         |
| TV BROADCAST RECEPTION                                                                                                    |                                                                                                    |                            |
| Poor sound or no sound.                                                                                                    | <ul> <li>Station or Cable TV experiencing problems, tune to another station.</li> <li>Check Volume adjustments or mute mode.</li> <li>Check for sources of possible interference.</li> </ul>                                                                                                    | 16<br>16, 17<br>36         |
| Poor picture or no picture.                                                                                                    | <ul> <li>Station or Cable TV experiencing problems, tune to another station.</li> <li>Check antenna or Cable TV connections, reorient antenna.</li> <li>Check for sources of possible interference.</li> <li>Check picture control adjustments.</li> </ul>                                                  | 16<br>15<br>36<br>18       |
| Poor reception on some channels.                                                                                                    | <ul> <li>Station or Cable TV experiencing problems, tune to another station.</li> <li>Station signal is weak, reorient antenna to receive stronger station.</li> <li>Check for sources of possible interference.</li> </ul>                                                                                 | 16<br>15<br>36             |
| Poor color or no color.                                                                                                    | <ul> <li>Station or Cable TV experiencing problems, tune to another station.</li> <li>Make sure channels are set into memory.</li> <li>Check picture control adjustments.</li> <li>Check antenna or Cable TV connections, reorient antenna.</li> <li>Check for sources of possible interference.</li> </ul> | 16<br>19<br>18<br>15<br>36 |
| Picture wobbles or drifts.                                                                                                    | <ul> <li>Station or Cable TV experiencing problems, tune to another station.</li> <li>Make sure channels are set into memory.</li> <li>Cable TV company is scrambling signal.</li> <li>Check antenna orientation.</li> </ul>                                                                                | 16<br>19<br>-<br>15        |
| No Cable TV reception.                                                                                                    | <ul> <li>Check all Cable TV connections.</li> <li>Set Source option to the "Cable" mode.</li> <li>Station or Cable TV system problems, try another station.</li> </ul>                                                                                                    | 15<br>19<br>16             |
| Horizontal or diagonal bars on screen.                                                                                                | <ul><li>Check antenna connections, reorient antenna.</li><li>Check for sources of possible interference.</li></ul>                                                                                                    | 15<br>36                   |
| No reception above channel 13.                                                                                                    | <ul><li>Make sure Source option is in the appropriate mode.</li><li>If using antenna, check UHF antenna connections.</li></ul>                                                                                                    | 19<br>15                   |
| TV shuts off.                                                                                                    | <ul><li>No broadcast on station tuned.</li><li>Sleep Timer is set.</li><li>Power interrupted.</li></ul>                                                                                                    | 16<br>17<br>-              |
| Closed - Caption is not available.                                                                                                    | <ul> <li>TV station experiencing problems or program tuned is not closed captioned. Try<br/>another program.</li> <li>Set Closed caption in the menu</li> </ul>                                                                                                    | 16                         |
| Display is not shown in your language.                                                                                                | Select proper language in the menu options.                                                                                                    | 18                         |
| PC                                                                                                    |                                                                                                    |                            |
| The image on the screen is moving in an oblique direction.                                                                            | Check "Clock" and "Phase".                                                                                                    | 18                         |
| Vertical stripes can be seen in full-display mode.                                                                                    | Check "Clock".                                                                                                    | 18                         |
| Part of the image is missing.                                                                                                    | Check "Auto Adjust".                                                                                                    | 18                         |
| Horizontal stripes are moving vertically with flickering screen.                                                                      | Check the signal status of the PC.                                                                                                    | _                          |
| When the characters are<br>displayed on the whole screen,<br>vertical stripes appear and some<br>of the characters are blurred.       | <ul> <li>Check "Auto Adjust".</li> <li>If the display condition is not improved with "Auto Adjust", check "Clock".</li> </ul>                                                                                                    | 18                         |

• The LCD panel is a very high technology product, giving you fine picture details. Occasionally, a few non-active pixels may appear on the screen as a fixed point of blue, green or red. Please note that this is not a malfunction.

37

ENGLISH

# Problems and troubleshooting

# (continued)

| SYMPTOMS                                                                                                    | POSSIBLE SOLUTIONS                                                                                                    |                |  |  |
|----------------------------------------------------------------------------------------------------|----------------------------------------------------------------------------------------------------|----------------|--|--|
| PC                                                                                                    |                                                                                                    |                |  |  |
| When a letter string is displayed<br>in full-screen, all of the characters<br>on the screen are blurred.            | <ul> <li>Check "Auto Adjust".</li> <li>If the condition is not improved with "Auto Adjust", check "Phase" until you get the clearest image.</li> </ul>                                                                                                    | 18             |  |  |
| When small patterns are displayed on the screen, the entire screen is flickering.                                   | <ul> <li>Check "Auto Adjust".</li> <li>If the condition is not improved with "Auto Adjust", check "Phase" until you get a flicker-free display.</li> </ul>                                                                                                    | 18             |  |  |
| Image cannot be displayed in the correct position.                                                                  | Check the signal status of the PC.                                                                                                    | -              |  |  |
| DVD                                                                                                    |                                                                                                    |                |  |  |
| Playback doesn't start.                                                                                             | <ul> <li>No disc is inserted.</li> <li>The disc may be dirty. Clean the disc.</li> <li>The unit cannot play CD-ROMs, etc.</li> </ul>                                                                                                    | 24<br>10<br>10 |  |  |
| No picture.                                                                                                    | TV/DVD selector is not set correctly.                                                                                                    | 24             |  |  |
| No sound.                                                                                                    | <ul> <li>Check the input selector of the amplifier is set properly.</li> <li>The unit is in the Special playback mode.</li> <li>Select the correct Audio Output position on AV amplifier.</li> </ul>                                                                                             | -<br>25<br>35  |  |  |
| Picture is distorted during CUE or REVIEW.                                                                          | The picture will be distorted occasionally.                                                                                                    | -              |  |  |
| Stopping playback, search,<br>slow-motion play, repeat play,<br>or program play, etc. cannot be<br>performed.       | <ul> <li>Some discs may not allow these functions.</li> </ul>                                                                                                    | -              |  |  |
| No surround sound.                                                                                                  | The setup does not match your stereo system.                                                                                                    | 34             |  |  |
| The unit or remote operation key is not functioning.                                                                | • Turn off the unit and unplug the AC power cord for several minutes, then replug it.                                                                                                    | 14             |  |  |
| Playback does not start when the title is selected.                                                                 | Check the Parental Lock setup.                                                                                                    | 31             |  |  |
| Audio soundtrack and/or subtitle<br>language is not changed when<br>you play back a DVD.                            | <ul> <li>Multilingual language is not recorded on the DVD disc.</li> </ul>                                                                                                    | 26             |  |  |
| No subtitle.                                                                                                    | <ul> <li>Some discs have no subtitles.</li> <li>Subtitles are cleared. Press SUBTITLE.</li> </ul>                                                                                                    | 26             |  |  |
| Angle cannot be changed.                                                                                            | Multi-angles are not recorded on the DVD disc.                                                                                                    | 26             |  |  |
| "This operation can't be<br>performed" appears on the<br>screen.                                                    | The function is prohibited with the unit or the disc.                                                                                                    | 24             |  |  |
| If an irregular shaped disc or a disc that has a slippery surface is inserted, the disc may have problems ejecting. | <ul> <li>Press PLAY and the disc will start playback. Then press EJECT.</li> <li>If the disc is not ejected by pressing PLAY and EJECT, partially insert another disc (about 1/3 of the disc), then pull out the disc.</li> <li>Note: Do not fully insert the other disc.</li> </ul>             | 10             |  |  |
| REMOTE CONTROL                                                                                                    |                                                                                                    |                |  |  |
| The remote control does not function.                                                                               | <ul> <li>Aim the remote control at the remote sensor.</li> <li>Operate within approx. 15 feet or reduce the light in the room.</li> <li>Clear the path of the beam.</li> <li>The batteries are weak. Replace the batteries.</li> <li>Check that the batteries are inserted correctly.</li> </ul> | 14             |  |  |

۲

FOR CUSTOMER SERVICE, ADDITIONAL SET-UP AND OPERATING ASSISTANCE, OR TO ORDER ACCESSORIES PLEASE CALL: 1-800-289-0981 (USA), 01-800-703-0885 (MEXICO)

WHEN CALLING CUSTOMER SERVICE – PLEASE HAVE YOUR MODEL NUMBER READY

OR WRITE TO: ORION SALES, INC. 3471 N. UNION DR. OLNEY, ILLINOIS 62450

۲

38

# Specifications

| GENERAL                  |                                                                                                    |  |  |
|--------------------------|----------------------------------------------------------------------------------------------------|--|--|
| Power supply             | AC 120V, 60Hz                                                                                                    |  |  |
| Power consumption        | Operation: 86W<br>Stand by: 0.3W                                                                                                    |  |  |
| Weight 6.5 kg (14.3 lbs) |                                                                                                    |  |  |
| Dimensions               | Width:       630 mm (24-13/16 inches)         Height:       477.5 mm (18-13/16 inches)         Depth:       213.3 mm (8-1/2 inches)                                                                                                    |  |  |
| Operating temperature    | 5°C - 40°C                                                                                                    |  |  |
| Operating humidity       | Less than 80% RH                                                                                                    |  |  |
| TELEVISION               |                                                                                                    |  |  |
| Туре                     | 26.01 inches (660.5mmV diagonal)                                                                                                    |  |  |
| Display method           | Transmission TFT color LCD panel                                                                                                    |  |  |
| Number of Pixels         | 1366 (H) x 768 (V)                                                                                                    |  |  |
| Broadcasting system      | US system M<br>ATSC standard (8VSB), QAM                                                                                                    |  |  |
| Receiving channels       | $\begin{array}{rrrrrrrrrrrrrrrrrrrrrrrrrrrrrrrrrrrr$                                                                                                    |  |  |
| Tuner type               | Frequency synthesized                                                                                                    |  |  |
| Inputs                   | Video: 1.0 V (p-p),75 ohms<br>Audio: -8 dBm/50k ohms<br>Component video: (Y) 1.0 V (p-p), 75 ohms<br>(PB)/(PR) 0.7 V (p-p), 75 ohms<br>HDMI: HDMI compliant (type A connector)<br>HDCP compliant<br>E-EDID compliant<br>Suggested scan rates: 1080p, 1080i, 480p, 480i, 720p<br>HDMI Audio: 2-channel PCM<br>32/44.1/48 kHz sampling frequency<br>16/20/24 bits per sample<br>PC Monitor: Mini-Dsub 15pin<br>Antenna: VHF/UHF In 75 ohms coaxial |  |  |
| Output                   | Digital audio out: 0.5 V (p-p), 75 ohms terminated                                                                                                    |  |  |
| Speakers                 | 41 mm x 122 mm (1-5/8 inches x 4-13/16 inches), 8 ohms x 2                                                                                                    |  |  |
| Audio output power       | Audio output power 5.0W + 5.0W                                                                                                    |  |  |
| DVD/CD player            |                                                                                                    |  |  |
| Signal system            |                                                                                                    |  |  |
| Applicable disc          | 1.DVD (12 cm)<br>2.CD (12 cm)                                                                                                    |  |  |
| Pickup                   | CD: Wavelength: 790 nm<br>Maximum output power: 7 mW<br>DVD: Wavelength: 655 nm<br>Maximum output power: 5 mW                                                                                                    |  |  |
| ACCESSORIES              | Remote control / Batteries (AA) x 2 / AC Cord / Clamp / Clamp Screw / Stand / Stand Screw x 5 / Frame stand                                                                                                    |  |  |

۲

Designs and specifications are subject to change without notice.
For information on our other products, please visit our website at <u>www.hitachi.us</u>

ENGLISH

۲

5/21/11 3:22:14 PM

56P5021A\_eng.indd 39

# HITACHI

۲

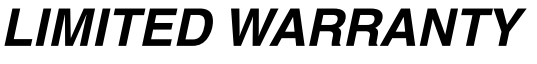

26" LCD HDTV with Built-in DVD Player

ORION AMERICA, INC ("ORION") warrants this product to be free from manufacturing defects in material and workmanship under normal use and conditions for a period of 1 year from date of original purchase in the United States.

Should service be necessary under this warranty for any reason due to a manufacturing defect or malfunction during the first 12 months from date of original purchase, ORION will provide carry-in service only by an ORION authorized Independent Service Center at no charge. Also, if an original part fails due to manufacturing defect in material and workmanship within one year from date of original purchase we will replace the defective part, provided the defect or malfunction is verified along with dated proof of purchase.

There are ORION authorized Independent Service Centers located throughout the country. For the one nearest you, DIAL TOLL FREE: 1-800-289-0981 (USA), 01-800-703-0885 (MEXICO). ORION will not be liable for damages incurred in shipment of the unit. If there are no ORION authorized Independent Service Centers in your area please call - 1-800-289-0981 (USA), 01-800-703-0885 (MEXICO) for assistance.

Note: This warranty is void if the product is:

- (a) Damaged through negligence, misuse, abuse, or accident.
- (b) Used in a commercial application or rentals.
- (c) Modified or repaired by anyone other than an Independent Service Center authorized by ORION to effect
- warranty repairs to the class of product or by the ORION Factory Service Center.
- (d) Damaged because it is improperly connected to the equipment of other manufacturers.
- This warranty does not cover:
- (a) Damage to video disc.
- (b) Damage to equipment not properly connected to the product.
- (c) Costs incurred in the shipping of the product to an ORION authorized Independent Service Center or ORION Factory Service Center.
   (d) Damage or improper operation of unit caused by customer abuse, misuse, negligence, or failure to follow operating instructions provided with the product.
- (e) Ordinary adjustments to the product which can be performed by customer as outlined in the owner's manual.
- (f) Signal reception problems caused by external antenna or cable systems.

THIS WARRANTY IS NON TRANSFERABLE AND APPLIES ONLY TO THE ORIGINAL PURCHASER AND DOES NOT EXTEND TO SUBSEQUENT OWNERS OF THE PRODUCT. ANY APPLICABLE IMPLIED WARRANTIES, INCLUDING THE WARRANTY OF MERCHANTABILITY, ARE LIMITED IN DURATION TO A PERIOD OF THE EXPRESS WARRANTY AS PROVIDED HEREIN BEGINNING WITH THE DATE OF ORIGINAL PURCHASE AT RETAIL AND NO WARRANTIES, WHETHER EXPRESS OR IMPLIED SHALL APPLY TO THIS PRODUCT THEREAFTER. ORION MAKES NO WARRANTY AS TO THE FITNESS OF THE PRODUCT FOR ANY PARTICULAR PURPOSE AND USE.

UNDER NO CIRCUMSTANCES SHALL ORION OR HITACHI AMERICA, LTD. OR ANY OF THEIR RESPECTIVE AFFILIATES, PARENT COMPANIES OR SUBSIDIARIES BE LIABLE FOR ANY LOSS, DIRECT, INDIRECT, INCIDENTAL, SPECIAL, OR CONSEQUENTIAL DAMAGE ARISING OUT OF OR IN CONNECTION WITH THE USE OF THIS PRODUCT.

THIS WARRANTY IS VALID ONLY IN THE UNITED STATES OF AMERICA. THIS WARRANTY GIVES YOU SPECIFIC LEGAL RIGHTS, HOWEVER, YOU MAY HAVE OTHER RIGHTS WHICH MAY VARY FROM STATE TO STATE. SOME STATES DO NOT ALLOW LIMITATION ON IMPLIED WARRANTIES OR EXCLUSION OF CONSEQUENTIAL DAMAGE, THEREFORE THESE RESTRICTIONS MAY NOT APPLY TO YOU.

> ORION AMERICA, INC. 3471 N. UNION DR. OLNEY, ILLINOIS 62450

40

### Memo

ENGLISH

..... ..... ..... ..... ..... ..... ..... ..... ..... ..... ..... ..... ..... ..... ..... ..... ..... ..... ..... ..... ..... ..... ..... ..... ..... ..... ..... ..... 41

۲

5/21/11 3:22:15 PM